# 雙光纖雙向線路交換環常見問題

## 目錄

簡介 必要條件 需求 採用元件 慣例 背景資訊 工作和保護路徑 配置BLSR環 安裝光纖承載卡並連線光纖 為卡建立DCC終端 啟用卡的埠 配置BLSR環 設定BLSR環中節點的計時 新增和刪除BLSR節點 新增節點 刪除節點 移動BLSR中繼卡 將BLSR主幹卡移至主機箱上的其他15454槽 與BLSR振鈴關聯的警報 <u>預設K Bte</u>警報 BLSR不同步警報 相關資訊

## <u> 簡介</u>

將ONS 15454節點配置為雙向線路交換環(BLSR)時,可能會遇到幾個常見問題。 本文解決這些問題,並提供配置BLSR環的最佳實踐示例。配置BLSR環時,可以新增、刪除並重新物理配置 15454節點。

注意:ONS 15454支援雙光纖和四光纖BLSR,最多支援32個基15454節點(基於軟體和硬體配置)。BLSR分配一半的可用光纖頻寬用於保護。例如,光載波-48(OC-48)BLSR將同步傳輸訊號(STS)1-24分配給工作流量,STS 25-48用於保護。如果一個光纖跨度發生中斷,工作流量會切換到另一個光纖跨度上的保護頻寬(STS 25-48)。工作流量在一個光纖上的STS 1-24上沿一個方向傳輸,在第二光纖上的STS 1-24上沿相反方向傳輸。工作和保護頻寬必須相等。您只能建立Optical Carrier-12(OC-12)(僅限雙光纖)或OC-48和OC-192 BLSR。

必要條件

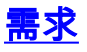

本文檔的讀者應瞭解以下主題:

- Cisco ONS 15454
- BLSR

### <u>採用元件</u>

本檔案中的資訊是根據Cisco ONS 15454。

本文中的資訊是根據特定實驗室環境內的裝置所建立。文中使用到的所有裝置皆從已清除(預設))的組態來啟動。如果您的網路正在作用,請確保您已瞭解任何指令可能造成的影響。

#### <u>慣例</u>

請參閱思科技術提示慣例以瞭解更多有關文件慣例的資訊。

## <u>背景資訊</u>

本檔案介紹使用初始四節點BLSR環進行的實驗設定(請參閱<u>圖1</u>)。

本節說明如何配置BLSR環。您可以使用相同過程配置最大限製為32個節點的任何大小的BLSR環。

本節還提供以下內容的逐步說明:

- •向BLSR環15454加RSPAN節點,並驗證是否新增了現有電路並通過它。
- 刪除節點。
- •將其中一個OC-48中繼卡移至機箱上的不同物理15454槽。

#### 圖1 — 帶有初始四節點BLSR環的實驗設定

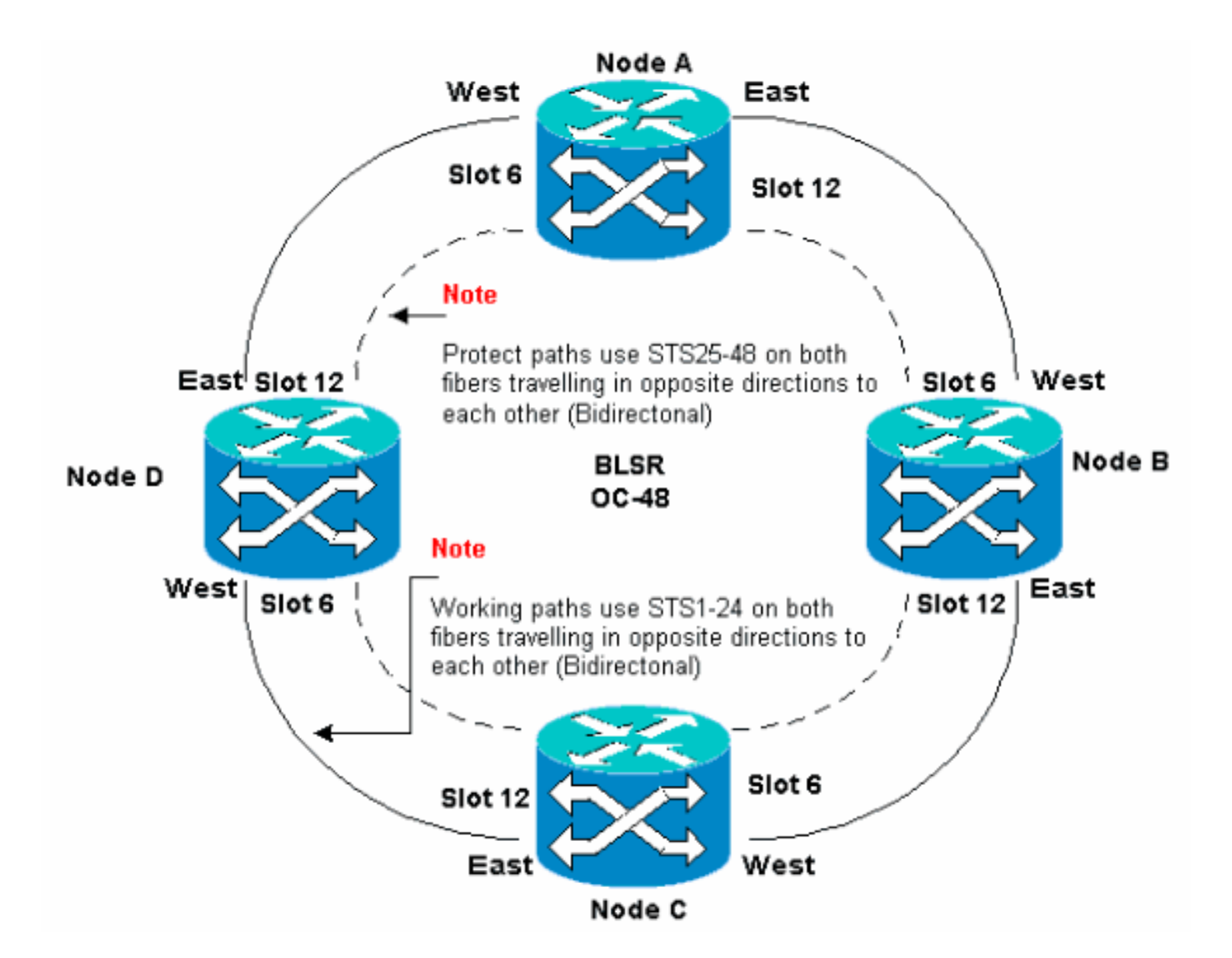

您可以在East和West埠上建立同步光纖網路(SONET)資料通訊通道(SDCC)終端。East埠的光纖必 須插入相鄰節點上West埠的光纖。同樣,West埠的光纖必須插入相鄰節點上East埠的光纖。

如果配置東到西的連線不正確(例如,如果配置東到東或西到西),則不會顯示錯誤消息。但是 ,如果光纖斷開,通訊將失敗。流量發生故障,因為光纖分路器兩端的節點無法將通過STS 1-24上 的雙向工作路徑的流量切換回STS 25-48上的保護路徑。

為了避免錯誤,請使用系統分配BLSR埠。您可以使East埠成為路由器右側最遠的物理插15454,而 West埠成為左側最遠的物理插槽。例如,在<u>圖1</u>中,插槽12是East埠,插槽6是West埠。

SONET K1、K2和K3位元組包含管理BLSR保護交換機的資訊。每個BLSR節點監控K位元組,以確 定何時將SONET訊號切換到備用物理路徑。K位元組用於傳達環中節點之間的故障情況和所採取的 操作。

## 工作和保護路徑

BLSR環分配一半的可用光纖頻寬用於保護。STS 1-24分配給兩個光縴路徑上工作跨度上的流量。 STS 25-48分配給兩個光縴路徑上保護跨度上的流量。工作和保護頻寬必須相等。您只能調配OC-12、OC-48和OC-192 BLSR。

在沒有光纖斷點的普通BLSR環上,STS 1-24用於兩個光纖跨度1和2上反向傳輸的工作流量(請參見 <u>圖2</u>):

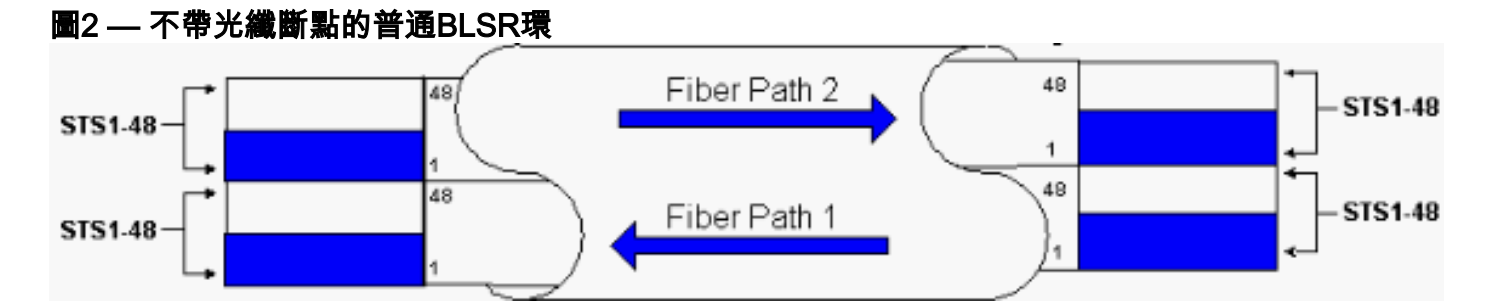

SONET幀的線路開銷部分中的K1和K2位元組表示環的狀態,如下表所示:

|    |                       |          |          | 路徑開銷                         |
|----|-----------------------|----------|----------|------------------------------|
| 小節 | A1訊框                  | A2成幀     | A3訊框     | J1跟蹤                         |
|    | B1 BIP-8              | E1訂購線    | E1使用者    | B3 BIP-8                     |
| 開銷 | D1資料通訊                | D2資料     | D3資料     | C2訊號標                        |
|    |                       | Com      | Com      | 籖                            |
|    | <br>H1指標              | H2指檀     | H3指標操    | G1路徑狀                        |
|    |                       |          | 作        | 態                            |
|    | B2 BIP-8              | К1       | K2       | F2使用者                        |
|    |                       | <u> </u> | <u> </u> | 通道                           |
|    | D4資料網站                | D5資料     | D5資料     | H4指示器                        |
|    |                       | Com      | Com      | F2使用者<br>通道<br>H4指示器<br>Z3增長 |
| 線路 |                       | D8資料通    | D9資料通    | Z3增長                         |
| 用朝 |                       | 訊        | 訊        |                              |
|    | D10 Data Com D11資料 D1 | D12資料    | Z4增長     |                              |
|    |                       | 通訊       | 網站       |                              |
|    |                       | M0或      |          |                              |
|    | ∥S1/Z1同步狀態            | M1/Z2    | E2訂購線    | Z5串接連                        |
|    | /増長                   | KEI-L增   |          | 禄                            |
|    |                       | 反        |          |                              |

以下是K1位元的細分:

|          | 請                | 請求搶佔優先順序                            |  |  |
|----------|------------------|-------------------------------------|--|--|
|          | 位元               | 優先順序機制                              |  |  |
|          | 1<br>1<br>1      | 鎖定保護(span)[LP-S]或訊號故障(保護)[SF-<br>P] |  |  |
| 位<br>1到4 | 1<br>1<br>1<br>0 | 強制交換器(span)[FS-S]                   |  |  |
|          | 1<br>1<br>0<br>1 | 強制交換機(環)[FS-R]                      |  |  |
|          | 1                | 訊號失敗(span)[SF-S]                    |  |  |

| 1<br>0<br>0      |                   |
|------------------|-------------------|
| 1<br>0<br>1<br>1 | 訊號故障(振鈴)[SF-R]    |
| 1<br>0<br>1<br>0 | 訊號降級(保護)[SD-P]    |
| 1<br>0<br>1      | 訊號降低(span)[SD-S]  |
| 1<br>0<br>0<br>0 | 訊號降級(環)[SD-R]     |
| 0<br>1<br>1<br>1 | 手動交換機(span)[MS-S] |
| 0<br>1<br>1<br>0 | 手動交換機(振鈴)[MS-R]   |
| 0<br>1<br>0<br>1 | 等待還原[WTR]         |
| 0<br>1<br>0<br>0 | 練習器(span)[EXER-S] |
| 0<br>0<br>1<br>1 | 練習器(振鈴)[EXER-R]   |
| 0<br>0<br>1<br>0 | 反向請求(span)[RR-S]  |
| 0<br>0<br>1      | 反向請求(環)[RR-R]     |
| 0<br>0<br>0      | 無請求[NR]           |

|                     | 0 |                                                                 |
|---------------------|---|-----------------------------------------------------------------|
| 第<br>5位<br>至第<br>8位 |   | 目標節點ID:這些位表示K1位元組的目標節點的<br>ID。目標節點ID始終為相鄰節點的標識(除預設<br>APS位元組外)。 |

以下是K2位元的細分:

| 位元   | 說明                                     |
|------|----------------------------------------|
| 位1到4 | 這些位始終指示發出請求的節點的節點ID。                   |
| 第5位元 | 此位指示網橋請求K1位1到4是短路徑請求(0)還<br>是長路徑請求。(1) |
|      | 111 — 線路AIS                            |
|      | 110 — 線路RDI                            |
|      | 101 — 保留供將來使用                          |
| 第6位至 | 100 — 保留供將來使用                          |
| 第8位  | 011 — 保護通道上的額外流量(ET)                   |
|      | 010 — 橋接和交換(Br和軟體)                     |
|      | 001 — 橋接(Br)                           |
|      | 000 — 空閒                               |

如果發生光纖中斷,K1和K2位元組將報告警報。K1和K2位元組標識發生中斷的源節點和目標節點 ,以及它們的工作和保護通道是循環的。工作流量在跨段2、3和4上切換到保護頻寬(STS 25-48)。

圖3 — 光纖中斷

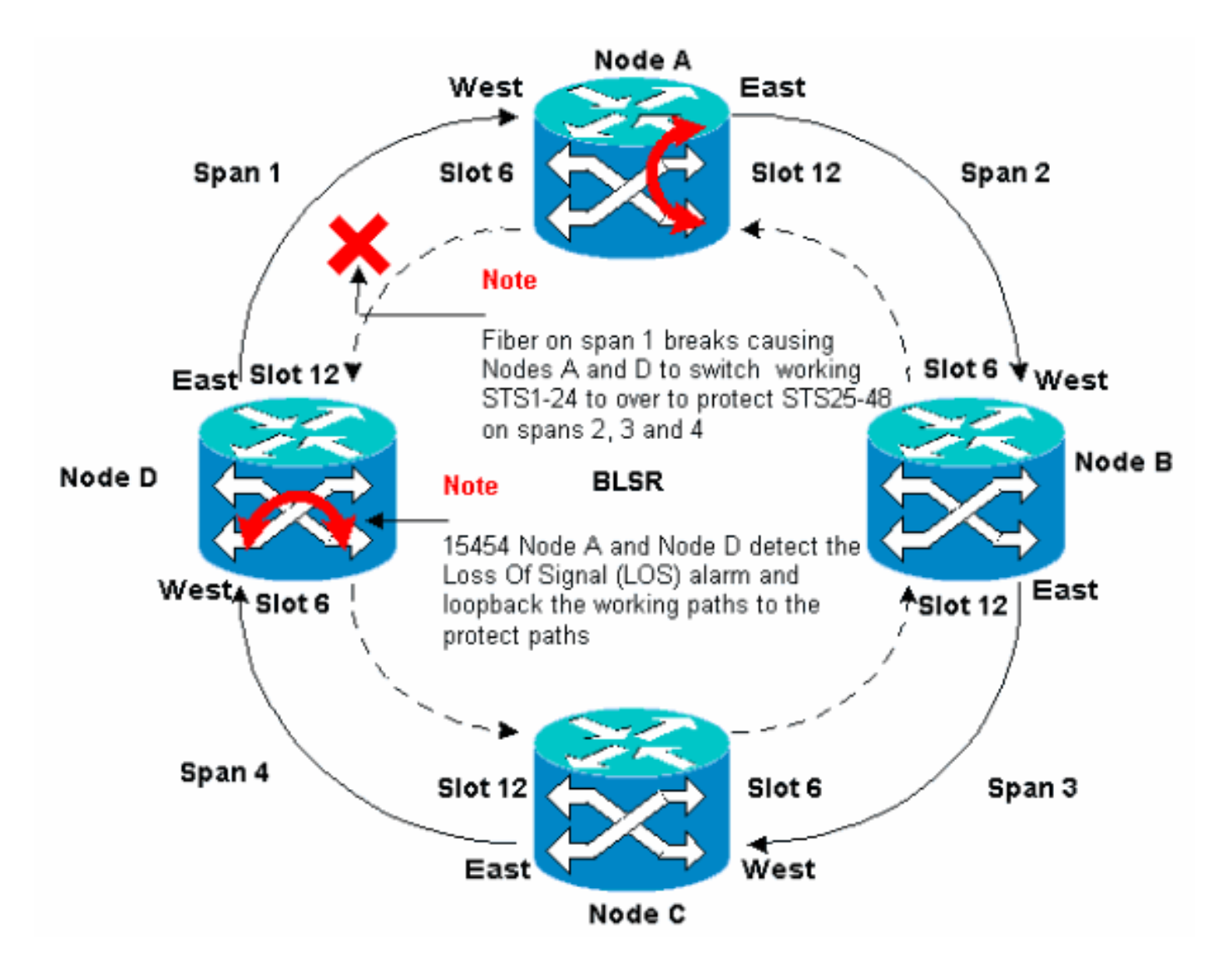

<u>圖4顯</u>示節點A和D檢測到光纖中斷並將工作路徑STS 1-24切換到保護路徑STS 25-48後BLSR環跨越 2、3和4。

#### 圖4 — 節點A和D檢測到光纖中斷後,BLSR環跨越2、3和4

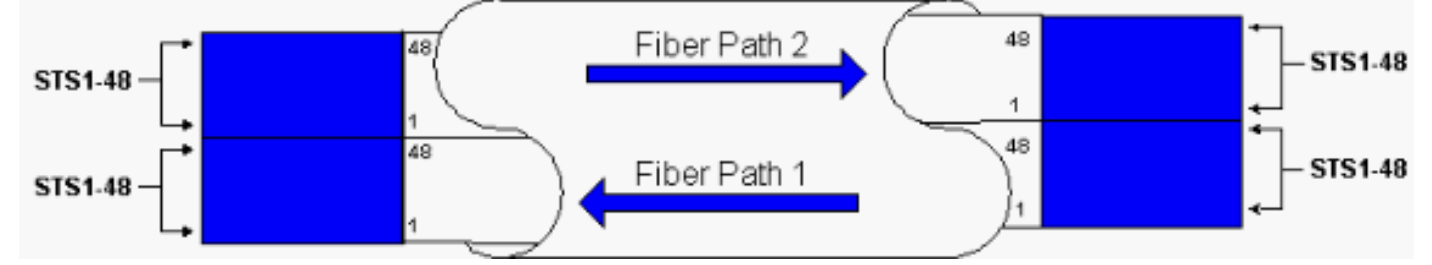

當交換機停止工作以保護光纖時,流量中斷時間不到50毫秒。

您必須瞭解光纖中斷對繞過BLSR環傳輸的電路的影響。以<u>圖5</u>中的情境為例,其中電路在環的兩端 傳輸。電路在節點A和C進出。

#### 圖5 — 光纖中斷對電路的影響

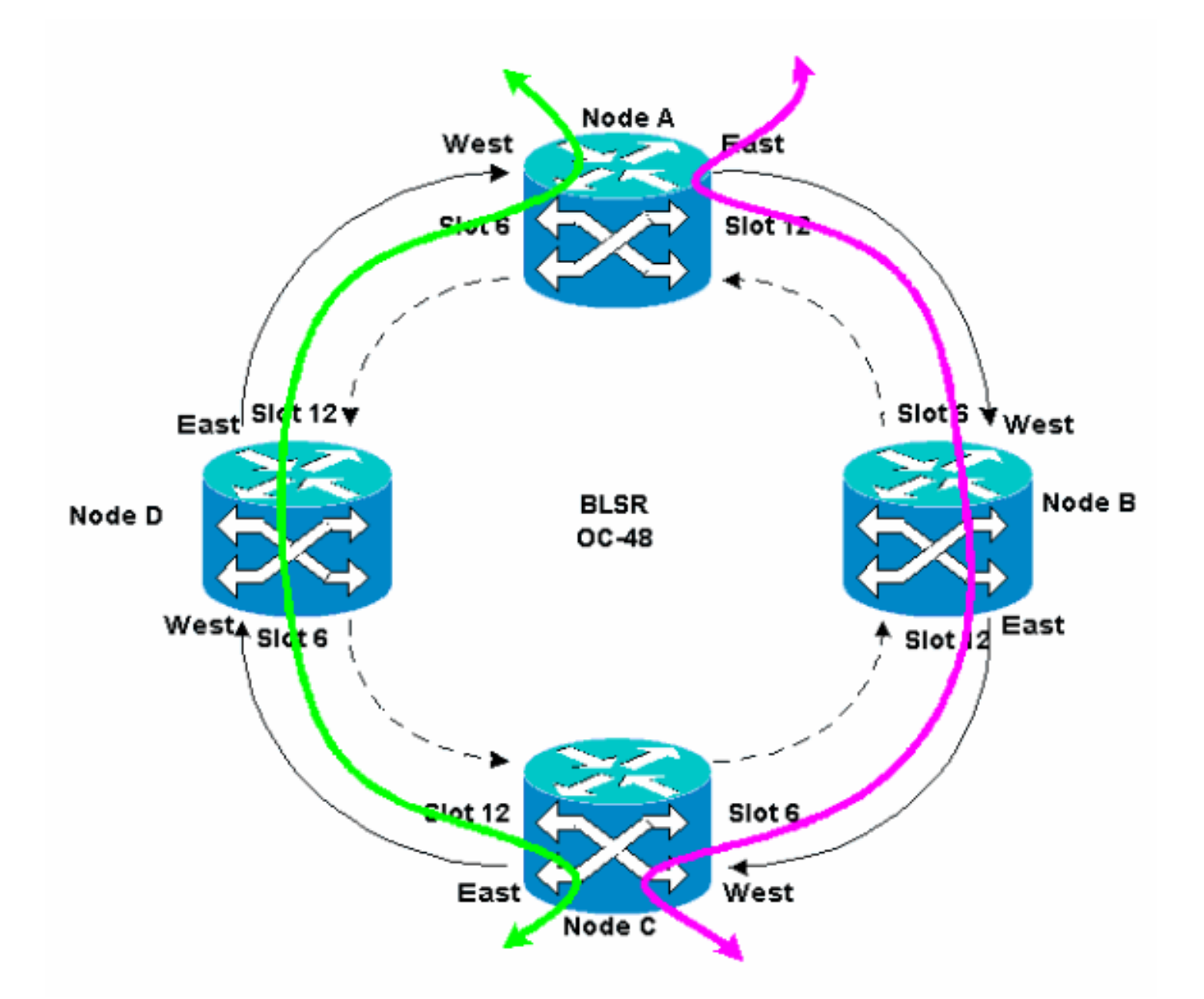

如果在節點A和節點D之間發生光纖中斷,所有K1和K2位元組都會改變,以反映節點A和節點D之間 的光纖狀態。在環左側的STS 1-24上傳輸的流量現在使用環右側的STS 25-48。STS 25-48上的流 量以節點C為目的地。但是,流量必須持續到節點D。在節點D,流量被橋接並交換回節點C(請<u>參見</u> <u>圖6</u>)。

圖6 — 流量橋接並交換到節點C

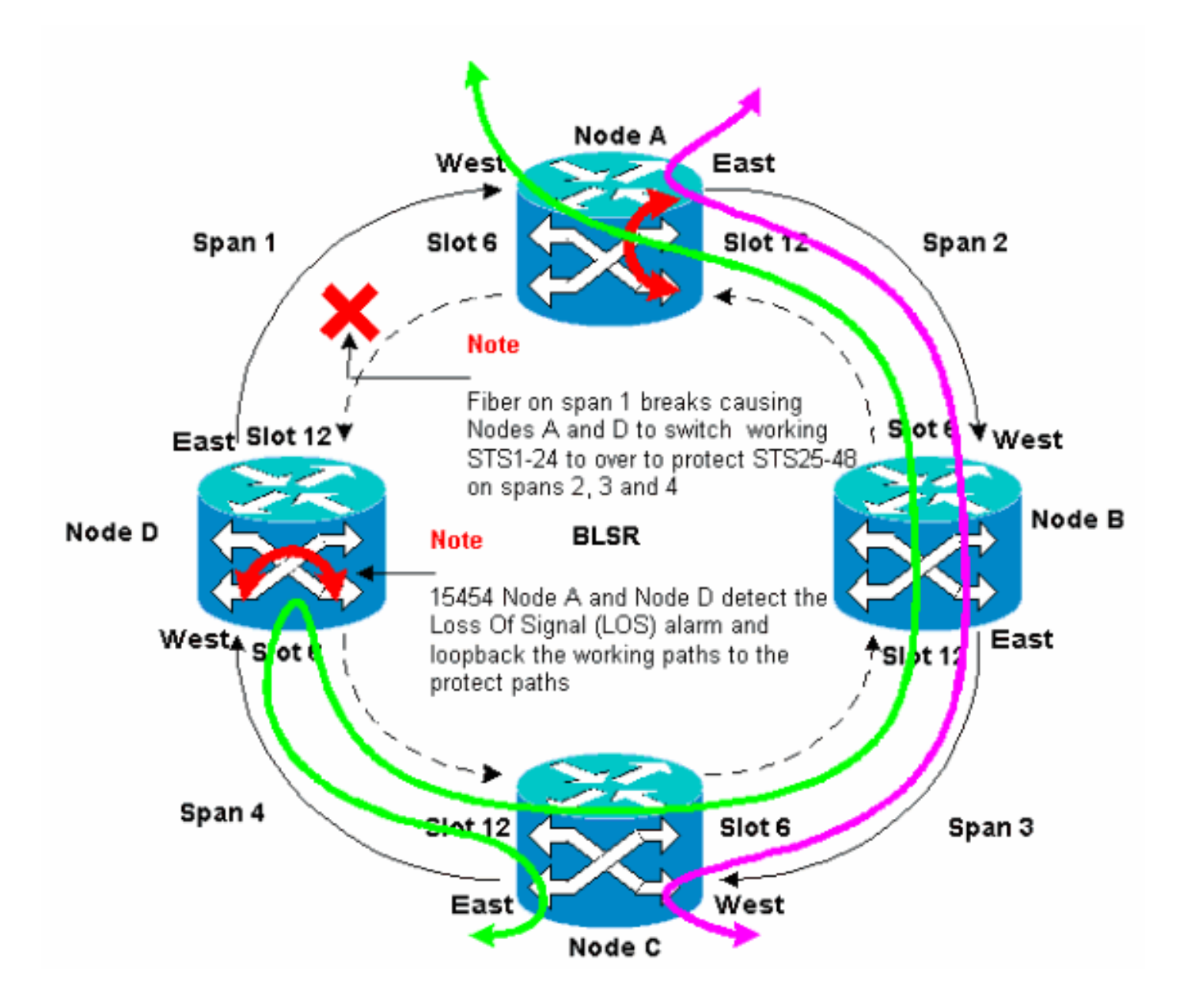

## <u>配置BLSR環</u>

完成以下步驟以設定BLSR環:

- 1. 安裝光纖承載卡並連線光纖。
- 2. <u>為卡建立DCC終端</u>。
- 3. <u>啟用卡的埠</u>。
- 4. <u>配置BLSR環</u>。
- 5. <u>設定BLSR環中節點的計時</u>。

### 安裝光纖承載卡並連線光纖

請完成以下步驟:

- 使用15454 User Documentation的<u>卡安裝和啟動</u>部分中的步驟以物理方式安裝OC-12或OC-48卡。您可以在任何插槽中安裝OC-12卡。但是,您只能將OC-48卡安裝在高速插槽5、6、 12或13中。
- 2. 允許卡啟動。

3. 將光纖連線到卡。確保您安裝的卡上的ACT LED變為綠色。

## <u>為卡建立DCC終端</u>

請完成以下步驟:

- 1. 登入到BLSR中的第一個節點。
- 2. 選擇Provisioning > Sonet DCC。SDCC終止面板顯示:圖7 SDCC終端面板

| 😰 KTC                                                                                                    |                                                      |
|----------------------------------------------------------------------------------------------------|------------------------------------------------------|
| Elle <u>G</u> o To <u>H</u> elp                                                                                                    |                                                      |
| Mode       :Node A         IP Addr       : 10.200.100.11         Booted       : 6/8/01 3:15 PM         CR= 0 NJ= 0 HH= 0         User       : CISCO15         Authority: Superuser |                                                      |
| Alarms History Circuits Provisioning Inventory Maintenance General Ether Bridge Notwork Protection Ring Socurity SiNMP Sonet DCC Timing Create Delete                              | DCC Tunnel Connections Interface A DC Interface B DC |
| Create Delete                                                                                                    | Creste Delete                                        |

3. 在SDCC Terminations部分中按一下Create。此時將顯示「建立SDCC終止」對話方塊:圖8

| 😥 Create SDCC Ter 🗵                |
|------------------------------------|
| <sup>S</sup> slot 6 (OC48), port 1 |
| slot 12 (0C48), port 1             |
|                                    |
|                                    |
|                                    |
|                                    |
|                                    |
|                                    |
|                                    |
| OK Cancel                          |
|                                    |

### — 建立SDCC終止對話方塊

4. 按住CTRL鍵,按一下必須用作節點上BLSR環埠的兩個插槽或埠。例如,插槽6(OC-48)埠1和

插槽12(OC-48)埠1(請參見圖8)。**注意:**ONS 15454使用SONET區段層DCC(SDCC)進行資料 通訊。ONS 15454不使用線路DCC。因此,線路DCC可用於通過ONS 15454網路從第三方裝 置隧道DCC。

5. 按一下「OK」(確定)。插槽或埠列在SDCC終端部分:圖9—列出插槽或埠

| Стс                                                                                                    |                               |
|----------------------------------------------------------------------------------------------------|-------------------------------|
| Eile Go To Help                                                                                                    |                               |
| Mode       :Node A         IP Addr       : 10.200.100.11         Booted       : 6/8/01 3:15 PN         CR= 0 NJ= 0 MH= 0         User       : CISCO15         Authority: Superuser |                               |
| Alarms History Circuits Provisioning Inventory Maintenance                                                                                                    |                               |
| General SDCC Terminations                                                                                                    | DCC Tunnel Connections        |
| Ether Bridge slot 6 (0C48), port 1                                                                                                    | Interface A DC Interface B DC |
| Network slot 1 2 (DC48), port 1                                                                                                    |                               |
| Protection                                                                                                    |                               |
| Ring                                                                                                    |                               |
| SIMP                                                                                                    |                               |
| Sonet DCC                                                                                                    |                               |
| Timing                                                                                                    |                               |
|                                                                                                    |                               |
|                                                                                                    |                               |
|                                                                                                    |                               |
| Create                                                                                                    | Create Delete                 |
|                                                                                                    |                               |

## <u> 啟用卡的埠</u>

請完成以下步驟:

- 1. 按兩下配置為SDCC終端的一個光纖卡。
- 2. 選擇Provisioning > Line。
- 3. 在Status列中選擇In Service。圖10 選擇「In Service(服務中)」選項

| CTC                                                                                                |                                                           |
|----------------------------------------------------------------------------------------------------|-----------------------------------------------------------|
| Eile <u>G</u> o To <u>H</u> elp                                                                    |                                                           |
| Node: Node A, Slot: 6<br>Alarms: CR=0, NJ=0, MH=0<br>Type: 0C48<br>Eqpt: 0C48-IR-1310<br>Pl:IS/Act | DC48_UNE_CARD                                             |
| Alarms History Circuits Provisioning Maintenar                                                     | rce Performance                                           |
| Une # SF Ber Level SD Ber Level                                                                    | Provides Sync Enable Sync Send Do not PJ Sts Mon # Status |
| Thresholds 1 1E-4 1E-7                                                                             |                                                           |
|                                                                                                    | In Service<br>Out of Service Paset                        |
|                                                                                                    |                                                           |
|                                                                                                    |                                                           |
|                                                                                                    |                                                           |
|                                                                                                    |                                                           |
|                                                                                                    |                                                           |
|                                                                                                    |                                                           |
|                                                                                                    |                                                           |
|                                                                                                    |                                                           |

4. 對配置為SDCC終端的另一張光纖卡以及BLSR環中的每個節點重複步驟1至3。

## 配置BLSR環

請完成以下步驟:

- 1. 登入到其中一個BLSR節點。
- 2. 選擇Provisioning > Ring。確保刪除BLSR環的光卡的所有電路。必須先禁用BLSR環:圖11
   從禁用BLSR環開始

| @crc                                                                                                    | _ <u>7</u> ×                                                                                    |
|----------------------------------------------------------------------------------------------------|-------------------------------------------------------------------------------------------------|
| EN GOTO HOP                                                                                                    |                                                                                                 |
| Rode         :Tode A           IF Addx         : 10.800.100.11           Beoted : 5/7/01 1:31 AM           GR= 0 M3= 0           User         : CINCO15           Anthocity: Depender                                                                                                    |                                                                                                 |
| Name         History         Circuite         Provisioning         Inventary         Naintenance           Owneral         BLSR         BLSR         Note ID         Provisioning         Inventary         Naintenance           Network         Protestan         Ring         Disabled         Y           Struttly         Strutt         Pring Disabled         Y | LFBR selector athikutes are set<br>at invuit rootion time, ar by<br>editing an existing circuit |

3. 在BLSR部分的Node ID欄位中鍵入節點的識別符號。節點ID標識BLSR環上的節點。您最多可以擁有16個不同的節點ID。確保為BLSR環中的所有節點分配唯一的節點ID。圖12 — 為每個 節點分配唯一的節點ID

| (CTC)                                                                                                    |                                                                                                    |   |
|----------------------------------------------------------------------------------------------------|----------------------------------------------------------------------------------------------------|---|
| Eile <u>G</u> olTo <u>H</u> elp                                                                                                   |                                                                                                    |   |
| Node :Node A<br>IP Addr : 10.200.100.11<br>Booted : 6/8/01 3:15 PM<br>CR= 0 MJ= 0 MJ= 0<br>User : CISCOLS<br>Authority: Superuser |                                                                                                    |   |
| Alarma History Circuits Provisioning                                                                                              | wenterv Maintenance                                                                                            |   |
| General<br>Ether Bridge<br>Network<br>Protection<br>Ring<br>Security<br>SNMP<br>Sone1 DCC<br>Timing                               | Appl     UPSR selector attributes are set     at circuit creation time, or by     editing an existing circuit. | Y |

- 4. 選擇節點ID。系統會顯示其他BLSR欄位。
- 5. 設定這些BLSR屬性(請參閱圖13):振鈴ID 為振鈴分配識別符號。確保該數字介於0和255之間。您必須對同一BLSR中的所有節點使用相同的環ID。Reversion time 指定工作流量必須恢復到原始工作路徑之前的時間量。預設值為5分鐘。East Port 從下拉選單中選擇所需的埠作為East埠。通常,East Port是埠右側最高可用插15454。West Port 從下拉選單中選擇所需的埠作為West埠。通常,West埠是交換機左側最小的可用插15454。圖13 設定BLSR屬性

| Real and a second second second second second second second second second second second second second second s                                                                                                    |       |
|----------------------------------------------------------------------------------------------------|-------|
| Eliê GoTo Help                                                                                                    |       |
| Dode         :Node A           ID Addx         :10.200.100.11           Booted : 6/8/01 3:15 PX           OR- 0 NJ- 4 MB- 0           User         : C1SC015           Authority: Superuser                                                                                                    |       |
| Alarma History Circuits Provisioning Inventory Maintenance                                                                                                    |       |
| General BLSR<br>Ether Bridge Node ID: 1                                                                                                    | Αρτγ  |
| Protection         Ring         Ensuring         Ensuring         < | Reset |
| ShiMP West Port 6 (OC48), port 1                                                                                                    |       |
| Ring Map Squeich Table                                                                                                    |       |

<u>圖14</u>說明了節點A的配置。**圖14 — 節點A配置** 

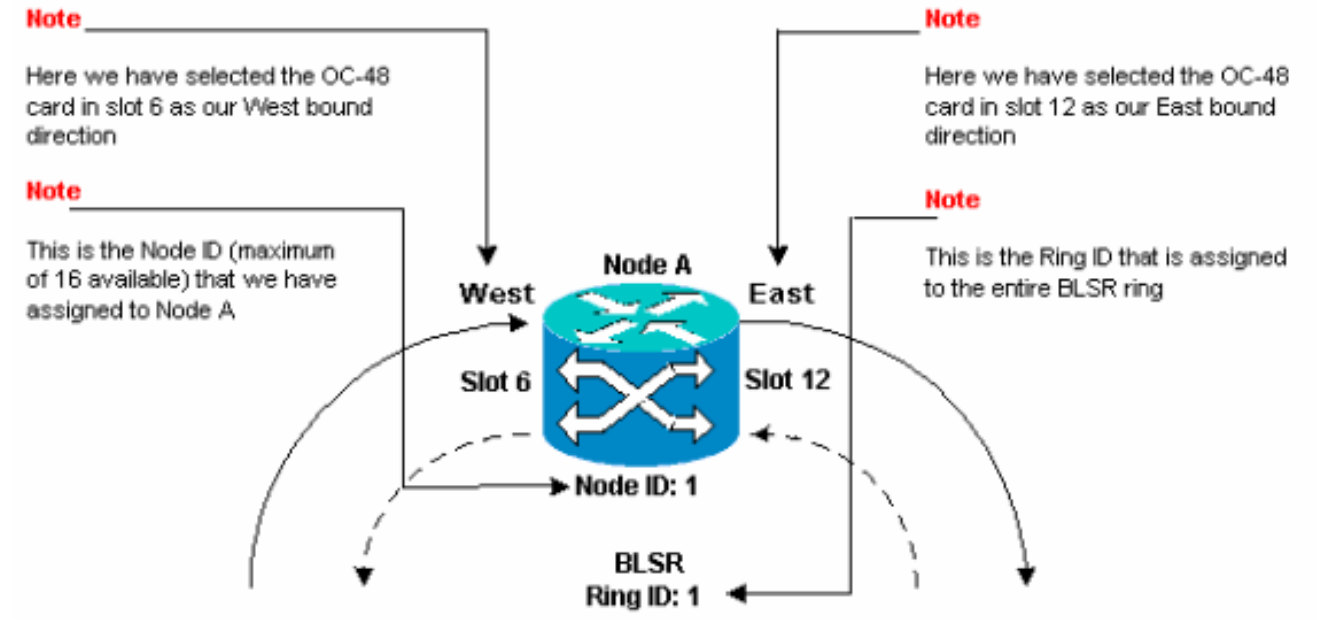

6. 按一下「Apply」。將顯示BLSR Map Ring Change對話方塊:圖15 - BLSR Map Ring

| ₿BLSR | Ring Map Change 🔀                                                                                                    |
|-------|----------------------------------------------------------------------------------------------------|
| ⚠     | The Ring Map has changed for the<br>BLSR with Ring ID 2.                                                                    |
|       | Do you want to view the new Ring Map<br>now and possibly accept it?                                                         |
|       | If not, the Ring Map can be accepted later.<br>However the traffic will not be PROTECTED<br>until the Ring Map is accepted. |
|       | Yes                                                                                                    |

### Change對話方塊

7. 按一下「Yes」。BLSR環對映對話方塊顯示:圖16 - BLSR Ring Map對話方塊

| 1 10.200.10 | de lo | IP Address | New Node ID | New IP Addres |
|-------------|-------|------------|-------------|---------------|
|             |       |            | 1           | 10.200.100.11 |
|             |       |            |             |               |
|             |       |            |             |               |
|             |       |            |             |               |
|             |       |            |             |               |
|             |       |            |             |               |
|             |       |            |             |               |
|             |       |            |             |               |
|             |       |            |             |               |
|             |       |            |             |               |
|             |       |            |             |               |
|             |       |            |             |               |
|             |       |            |             |               |
|             |       |            |             |               |
|             |       |            | 1 1         |               |

8. 按一下「Accept」。BLSR Ring Map面板顯示節點A的IP地址10.200.100.11,節點A是 BLSR環中的第一個15454節點。該節點將新增到BLSR環對映中。在您配置環中的所有節點之 前,系統會顯示Default K警報:**圖17 — 預設K警報** 

| ·· ) ·····        |        |         |      |      |     |    |    |       |                                |
|-------------------|--------|---------|------|------|-----|----|----|-------|--------------------------------|
| Date              | Node   | Туре    | Slot | Port | Sev | ST | SA | Cond  | Description                    |
| 01/02/70 20:37:17 | Node A | FAC-6-1 | 6    | 1    | MN  | R  |    | DFLTK | APS Channel - BLSR - Default K |

9. 對於構成四節點BLSR環的其他三個節點,完成步驟2至6。<u>圖18顯</u>示了節點B的BLSR配置視窗 。請注意,它具有不同的節點ID,但環的ID相同:**圖18 — 節點B的BLSR配置視窗** 

| CIC                                                                                                    |                                                                                                    |
|----------------------------------------------------------------------------------------------------|----------------------------------------------------------------------------------------------------|
| File Go To Help                                                                                                    |                                                                                                    |
| Mode :Node B<br>IF Addr : 10.200.100.12<br>Booted : 5/17/01 5:32 FM<br>CR+ 0 EJ- 4 MN- 0<br>User : CISCO15<br>Authority: Superuser                                               |                                                                                                    |
| Alarms History Circuits Provi                                                                                                    | lioning Inventory Maintenance                                                                                                    |
| General     BLSR       Ether Bridge     Node ID: 2       Network     Ring ID: 1       Protection     Ø Iberentwe R       Security     East Port: 12 (       Sonet DCC     Timing | .255)     UPSR selector athibutes are set at circuit creation time, or by editing an existing circuit.       C48), port 1     Image: Squeich Table |
|                                                                                                    |                                                                                                    |

<u>圖19</u>顯示節點B的配置。**圖19 — 節點B配置** 

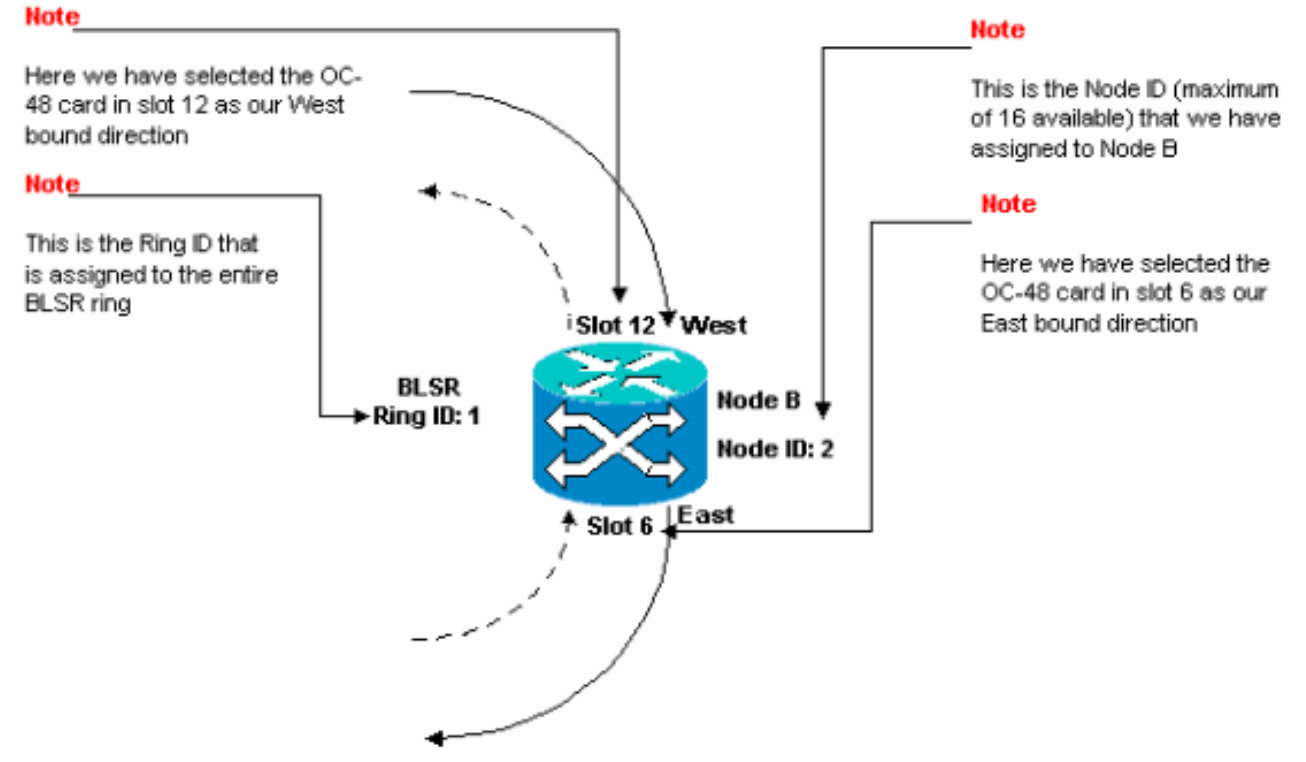

10. 按一下「Apply」。BLSR環對映對話方塊顯示:圖20 — 將第二個節點新增到BLSR環中

| . эк кing мар |            |             |               |
|---------------|------------|-------------|---------------|
| Node ID       | IP Address | New Node ID | New IP Addres |
|               |            | 2           | 10.200.100.12 |
|               |            | 1           | 10.200.100.11 |
|               |            |             |               |
|               |            |             |               |
|               |            |             |               |
|               |            |             |               |
|               |            |             |               |
|               |            |             |               |
|               |            |             |               |
|               |            |             |               |
|               |            |             |               |
|               |            |             |               |
|               |            |             |               |
|               |            |             |               |
|               |            |             |               |
|               |            |             |               |
|               |            | 1           |               |

11. 按一下「**Accept**」。

## 12. 配置節點C。圖21 — 節點C的BLSR配置

| हित्त                                                                                                    |                                                                                                    |
|----------------------------------------------------------------------------------------------------|----------------------------------------------------------------------------------------------------|
| <u>File Goto Help</u>                                                                                                    |                                                                                                    |
| Node         :Mode C           IP         Addr         : 10.200.100.13           Booted         : 5/17/01 5:59 PK           (R= 0 MJ- 5 MJ- 0           User         : CI3C015           Authority:         Superuser                                        |                                                                                                    |
| Alarms History Circuits Provisioning Inventory Maintenance                                                                                                    |                                                                                                    |
| General     BLSR       Ether Bridge     Node ID: 3       Network     Ring ID: 1       Protection     Reversion time: 5.0       Ring     East Port       Security     East Port: 8 (OC48), port 1       Sonet DCC     Timing       Ring Map     Squeich Table | LIPSR selector attributes are set<br>at circuit creation time, or by<br>ediling an existing circuit. |
|                                                                                                    |                                                                                                    |

<u>圖22</u>顯示節點C的配置。**圖22 — 節點C配置** 

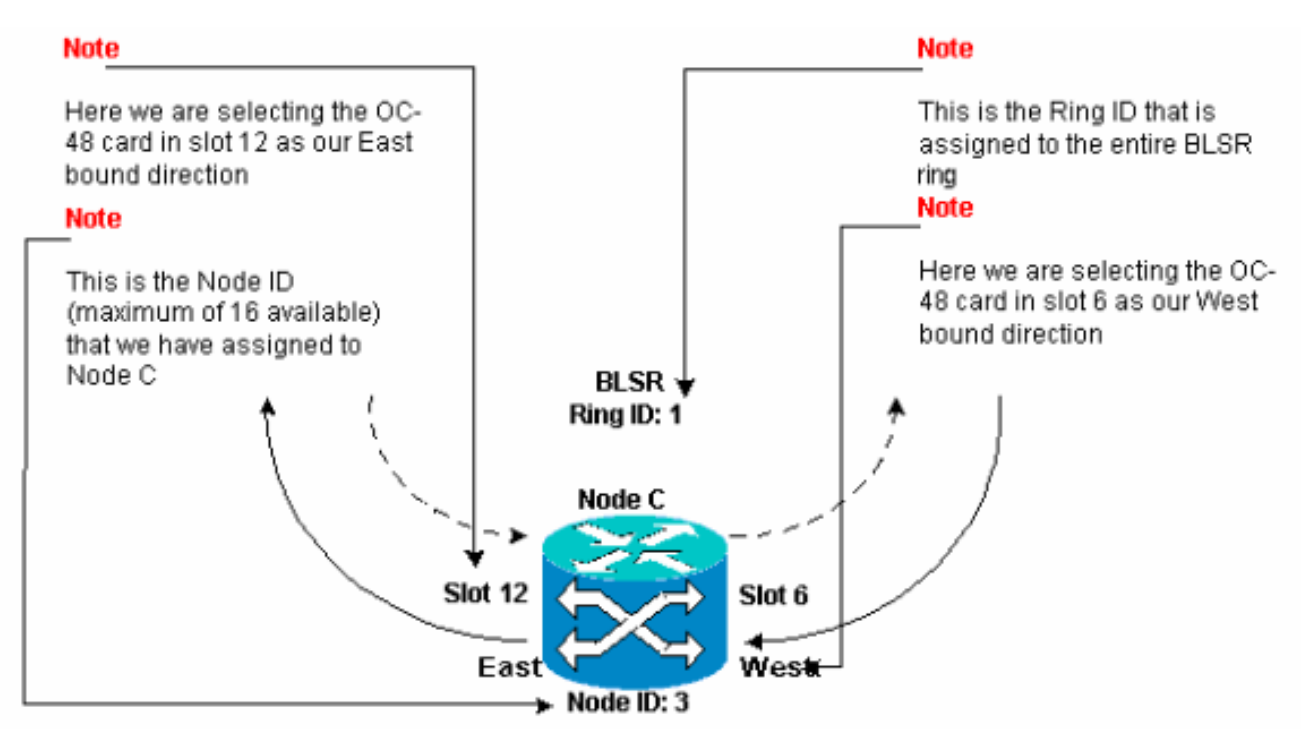

13. 按一下「Apply」。BLSR環對映對話方塊顯示:圖23 — 將第三個節點新增到BLSR環中

| Node ID | IP Address | New Node ID | New IP Addres |
|---------|------------|-------------|---------------|
|         |            | 3           | 10.200.100.13 |
|         |            | 1           | 10.200.100.11 |
|         |            | 2           | 10.200.100.12 |
|         |            |             |               |
|         |            |             |               |
|         |            |             |               |
|         |            |             |               |
|         |            |             |               |
|         |            |             |               |
|         |            |             |               |
|         |            |             |               |
|         |            |             |               |
|         |            |             |               |
|         |            |             |               |
|         |            |             |               |

- 14. 按一下「Accept」。
- 15. 配置節點D。圖24 節點D的BLSR配置

| 😭 CTC                                                                                                    |                                                                                                    |                                                                                  |                                                   |                             |
|----------------------------------------------------------------------------------------------------|----------------------------------------------------------------------------------------------------|----------------------------------------------------------------------------------|---------------------------------------------------|-----------------------------|
| Elga Golto Help                                                                                                    |                                                                                                    |                                                                                  |                                                   |                             |
| Node :node D<br>IF Addr : 10.200.100.14<br>Bosted : 5/7/01 10:29 AM<br>CR= 0 XJ= 9 HN= 2<br>User : CISCO15<br>Authority: Superuser                                                                                 |                                                                                                    |                                                                                  |                                                   |                             |
| Alarms History Circuits Provisionin                                                                                                    | 9 Inventory Maintenance                                                                                                    |                                                                                  |                                                   |                             |
| General     -BLSR       Ether Bridge     Node ID: 4       Network     Ring ID: 1       Protection     Ø Rovertive Reversit       Ring     Bast Port: 12 (0048)       Sonet DCC     Timing       Timing     Ring Ma | on time: 5.0 Time: 5.0 Tim | UPSR selector attribut<br>at circuit creation time,<br>editing an existing circu | es are set<br>or by<br>uit                        | Reset                       |
| <u>圖25</u> 顯示節點D的配置。<br>Note<br>This is the Node ID<br>(maximum of 16 ava                                                                                                    | 圖25 — 節點D配置<br>ailable)                                                                                                    |                                                                                  | Note<br>Here we are selec<br>48 card in slot 12 a | ting the OC-<br>as our East |
| that we have assign                                                                                                    | ed to                                                                                                    |                                                                                  | bound direction                                   |                             |
| Note                                                                                                    | ×                                                                                                    | r                                                                                | Note                                              |                             |
| Here we are selectin<br>the OC-48 card in sl<br>as our West bound<br>direction<br>Not                                                                                                    | te ID: 4                                                                                                    | BLSR<br>Ring ID: 1 <del>&lt;</del>                                               | This is the Ring II<br>assigned to the e<br>ring  | D that is<br>ntire BLSR     |
|                                                                                                    | West and                                                                                                    |                                                                                  |                                                   |                             |
|                                                                                                    | Slot 6                                                                                                    | `~ <b>&gt;</b>                                                                   |                                                   |                             |
|                                                                                                    |                                                                                                    |                                                                                  |                                                   |                             |

16. 按一下「Apply」。BLSR環對映對話方塊顯示:圖26 — 將第四個節點新增到BLSR環中

| Node ID | IP Address | New Node ID | New IP Addres |
|---------|------------|-------------|---------------|
|         |            | 4           | 10.200.100.14 |
|         |            | 1           | 10.200.100.11 |
|         |            | 2           | 10.200.100.12 |
|         |            | 3           | 10.200.100.13 |
|         |            |             |               |
|         |            |             |               |

- 17. 按一下「Accept」。
- 18. 切換到網路檢視,驗證是否清除了Default K警報。
- 19. 使用常規測試程式測試BLSR。以下是您可以使用的幾個步驟:登入到節點,然後選擇 Maintenance > Ring。從East操作清單中選擇MANUAL RING,然後按一下Apply。驗證流量 交換器是否正常運作。從「East操作」清單中選擇Clear,然後按一下Apply。對West Operation重複步驟1至3。在一個節點上拉出光纖,並驗證流量是否正常交換。

#### <u>設定BLSR環中節點的計時</u>

配置SONET DCC後,需要設定節點的計時。有關逐步過程,請參閱15454使用者文檔的<u>Setup</u> ONS 15454 Timing部分。有關ONS 15454定時的一般資訊,請參閱<u>ONS 15454定時問題</u>。

## <u>新增和刪除BLSR節點</u>

本節提供為v2.x.x軟體級別新增和刪除BLSR節點的過程。如果您使用最新的v5.0軟體級別,請參閱 v5.0文檔以瞭解新增和刪除BLSR節點的過程。

若要新增或捨棄節點,您需要使用強制運算子執行保護交換器,該操作會將流量從執行服務的 span路由出去。

以下示例演示如何以無中斷方式配置第五個節點(節點E)並將其新增到四節點BLSR環中。該示例 還指示如何驗證是否向節點E新增了正確的電路。

#### 圖27 — 新增第五個節點的示例

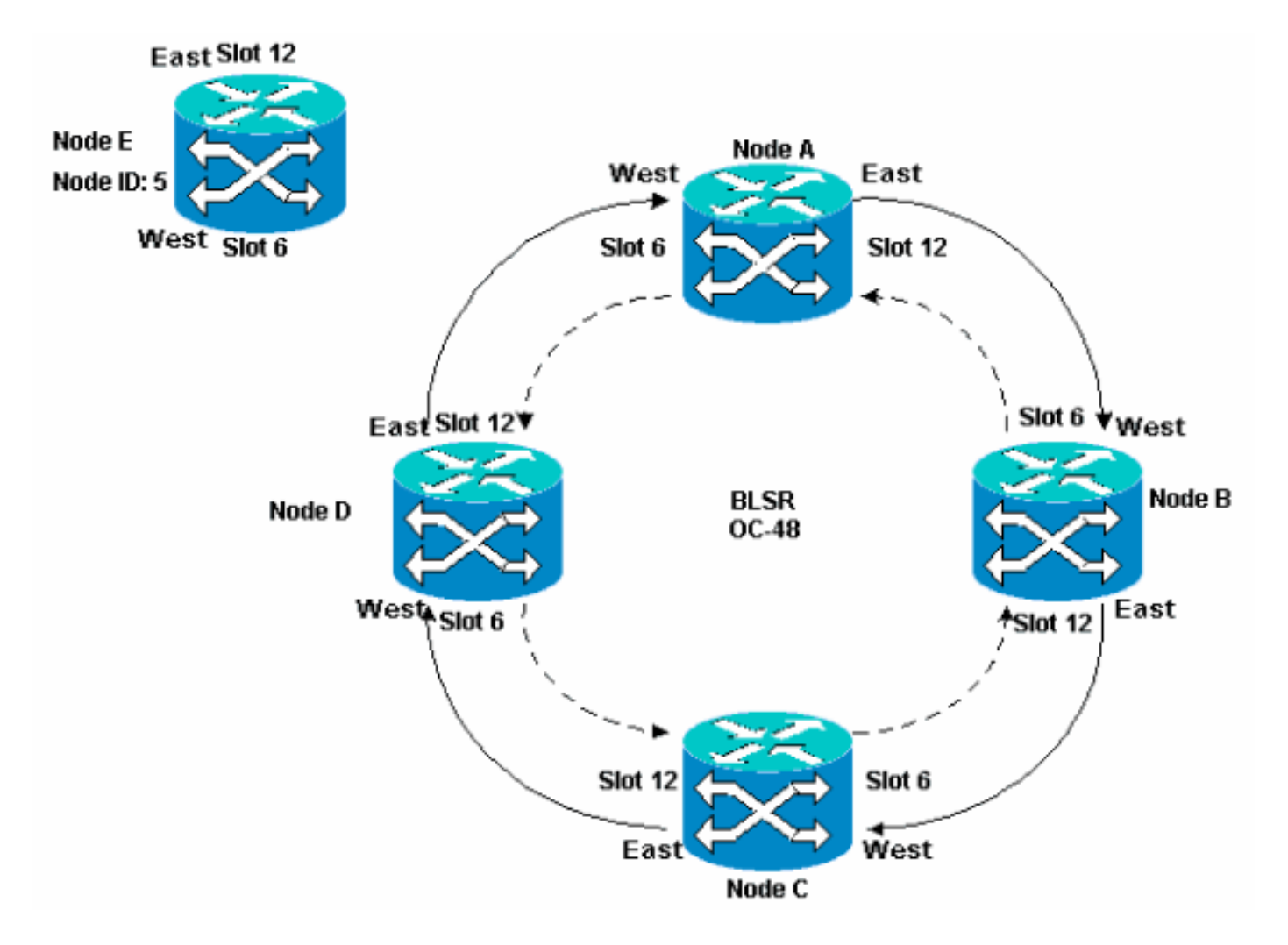

示例還演示了如何從BLSR環以無中斷方式刪除節點E。該示例說明如何恢復到原來的四節點實驗設 定,並檢驗電路是否正確配置。

注意:一次只能新增或刪除一個節點。

#### 新增節點

當您要將節點新增到BLSR環時,請確保您以本地方式登入到系統,以最小化流量中斷。請完成以 下步驟:

- 1. 在要新增到BLSR的ONS 15454中安裝光纖卡。確保有光纜連線到卡。
- 2. 通過節點運行測試流量,以確保卡正常工作。
- 3. 通過新節點E的East埠(實驗設定中的節點D)登入到要從其連線到新節點E的節點。
- 4. 在East埠強制流量。請完成以下步驟:選擇**Maintenance > Ring**。在「東操作」(East Operation)清單中按一下**強制環。圖28 強制東埠上流量**

| ir c τ c c c c c c c c c c c c c c c c c                                                                                          |                                                                      |
|----------------------------------------------------------------------------------------------------|----------------------------------------------------------------------|
| Eile GoTo Help                                                                                                    |                                                                      |
| Hode :node D<br>IP Addx : 10.200.100.14<br>Booted : 5/7/01 10:29 AM<br>CR= 0 MJ= 0 MH= 1<br>User : CISCOLS<br>Autority: Bunerhaar |                                                                      |
| 1 2 3                                                                                                    | 4 5 5 7 8 0 10 11 12 13 14 15 15 17                                  |
| Alarms History Circuits Provisioning Inventory Maintenance                                                                        |                                                                      |
| Database BLSR<br>Ether Bridge                                                                                                    | Apply                                                                |
| Protection East Operation: CLEAR  Ring CLEAR CLEAR  Software Woot Operation: Manual Planc                                         | UPSR Maintenance is performed on all circuits on a network map span, |
| XC Cards FORCE RING LOCKOUT SPAN Timing Audit                                                                                     |                                                                      |
|                                                                                                    |                                                                      |
|                                                                                                    |                                                                      |

按一下「**Apply**」。為East埠OC-48卡生成強制交換機請求警報:**圖29 - Force Switch** Request**警報** 

| СТС                             |                                                                                                    |             |          |          |         |            |            |                                              |
|---------------------------------|----------------------------------------------------------------------------------------------------|-------------|----------|----------|---------|------------|------------|----------------------------------------------|
| Eile <u>G</u> o To <u>H</u> elp |                                                                                                    |             |          |          |         |            |            |                                              |
|                                 |                                                                                                    | 2           |          |          |         |            |            |                                              |
| Node :node D                    |                                                                                                    |             |          |          |         |            | 0          |                                              |
| IP Addr : 10.20                 | 0.100.14                                                                                                    |             |          |          |         |            |            |                                              |
| Booted : 5/7/01                 | 10:29 AM                                                                                                    |             |          |          |         |            |            |                                              |
| User : CISCO                    | 6<br>15                                                                                                    |             |          |          |         |            |            |                                              |
| Authority: Super                | user                                                                                                    |             |          |          | Ļ       |            |            |                                              |
|                                 |                                                                                                    |             |          | 1 2      | 3       | 4 5        | 0784       | 10 11 12 18 14 15 16 17                      |
| Alarms History Cir              | cuits Provisi                                                                                                    | ianing   Ir | nventory | Maintena | ance    |            |            |                                              |
| Date                            | Туре                                                                                                    | Slot        | Port     | Sev      | ST      | SA         | Cond       | Description                                  |
| 03/06/70 18:32:14               | FAC-B-1                                                                                                    | 6           | 1        | MN       | R       | 7          | FORCED-REQ | Forced switch request on facility/equipment  |
| 03/06/70 18:17:15               | SLOT-10                                                                                                    | 10          |          | MN       | R       |            | PWRRESTART | Powerfail Restart.                           |
| 03/06/70 17:37:56               | SYNC-NE                                                                                                    |             |          | NR       | R       |            | SWTOPRI    | Synchronization Switch To Primary reference. |
| 03/06/70 17:37:31               | FAC-5-1                                                                                                    | 6           |          | N/S      | R       |            | ST3        | Stratum 3 Traceable.                         |
| 02/01/70 19:24:44               | SYNC-NE                                                                                                    |             |          | NR       | R       |            | ST3        | Stratum 3 Traceable.                         |
|                                 | 03/06/70 17:37:30         FAC-6-1         6         1         NA         R         ST3         Stratum 3 Traceable.           03/06/70 17:37:31         FAC-6-1         6         1         NA         R         ST3         Stratum 3 Traceable.           02/01/70 19:24:44         SVN D-NE         NR         R         ST3         Stratum 3 Traceable. |             |          |          |         |            |            |                                              |
|                                 |                                                                                                    | inronize i  | uarms    | Dele     | ne crea | re di Alia |            | elete Gleare d'Atermis                       |

強制切換請求警報正常。**注意:在**保護切換過程中,流量未受到保護。登入必須通過其 West埠(實驗設定中的節點A)連線到新節點的節點。

5. 強制西部的埠進行通訊。請完成以下步驟:選擇**Maintenance > Ring**。在「西操作」(West Operation)清單中按一下**強制環。圖30 — 強制西埠上流量** 

| 😰 στα 💦                                                                                                    |                                                                                                    |
|----------------------------------------------------------------------------------------------------|----------------------------------------------------------------------------------------------------|
| Eile GoTo Help                                                                                                    |                                                                                                    |
| Mode       :Node A         IP Addr       : 10.200.100.11         Booted       : 6/8/01 3:15 PM         CR= 0 NJ= 0 HH= 0         User       : CISCO15         Authority: Superaser                                                                                                    |                                                                                                    |
| Alarme History Circuite Provisioning Inventory Maintenance                                                                                                    |                                                                                                    |
| Database     BLSR       Ether Bridge     BLSR       Protection     East Operation:       CLEAR     Image: Clear Clear Cle | UPSR Maintenance is performed on all circuits on a network map span, or by editing a single circuit. |

按一下「**Apply**」。系統會顯示確認訊息,指出您的East和West連線埠方向已在BLSR環上正 確設定,以便流量可以正確交換:**圖31 — 確認消息** 

| 🚼 Confi  | Confirm BLSR Operation                                                                                                    |  |  |  |  |  |  |  |
|----------|----------------------------------------------------------------------------------------------------|--|--|--|--|--|--|--|
| <u>}</u> | Traffic may not switch away from this span. Verify proper switch of traffic prior to performing potential service affecting work on this span. |  |  |  |  |  |  |  |
|          | DK to continue?                                                                                                    |  |  |  |  |  |  |  |
|          | Yes No                                                                                                    |  |  |  |  |  |  |  |

警報:圖32 - Force Switch Request警報

| Γ                                        |                     |             |          |          | 11 St.    |           |            |                                              |
|------------------------------------------|---------------------|-------------|----------|----------|-----------|-----------|------------|----------------------------------------------|
| Eile <u>G</u> oTo <u>H</u> elp           |                     |             |          |          |           |           |            |                                              |
|                                          |                     |             |          |          |           |           |            |                                              |
| Node :Node A                             |                     |             |          |          |           |           | °          |                                              |
| IP Addr : 10.20<br>Restart : 640/01      | 0.100.11<br>2.15 PM |             |          |          |           |           |            |                                              |
| CR= 0 NJ= 0 MH=                          | 5:15 m<br>1         |             |          |          |           |           |            |                                              |
| User : CISCO                             | 1.5                 |             |          |          |           |           |            |                                              |
| Authority: Super                         | uger                |             |          | 1 2      | 3         | 4 0       | 0780       | 10 11 12 13 14 15 15 17                      |
| ļ                                        |                     |             |          |          |           |           |            |                                              |
| Alams History Cir                        | euits Provisi       | ianing li   | nventory | Maintena | ance      |           |            |                                              |
| Date                                     | Type                | Slot        | Port     | Sev      | ST        | SA        | Cond       | Description                                  |
| 01J02/70 21:20:48                        | FAC-12-1            | 12          | 1        | MN       | R         | V         | FORCED-REQ | Forced switch request on facilitylequipment  |
| 01/02/70 20:18.39                        | SYNC-NE             |             |          | NR       | R         |           | SWTOPRI    | Synchronization Switch To Primary reference. |
| 01/02/70 20:18:13                        | FAC-6-1             | 6           | 1        | NA       | R         |           | ST3        | Stratum 3 Traceable.                         |
| 0102070/02:59:11                         | 6YN CHVE            |             |          | NR       | R         |           | 813        | atratum 3 tracesole.                         |
| Synchronize Alarms Delete Cleared Alarms |                     |             |          |          |           |           |            |                                              |
|                                          | 3/11                | anna hize A | Nams     | Dele     | nte Criea | ne ti Ala |            | elete Cleared Alarms                         |

強制切換請求警報正常。**注意:在**保護切換過程中,流量未受到保護。

6. 登入新節點,並完成以下BLSR設定步驟:調配SONET DCC。圖33 — 調配SONET DCC

| it cτe <sup>2</sup>                                                                                                    |                               |
|----------------------------------------------------------------------------------------------------|-------------------------------|
| Eile GoTo Help                                                                                                    |                               |
| Node       :Node E         ID de       :Node E         IP Addr       : 10.200.100.15         Booted       : 6/6/01 3:46 PN         CR= 0 NJ= 0 ND= 0         User       : CISCO15         Authority: Superuser |                               |
| Marries Piscoly Circuits of researching invertiony Marries ince                                                                                                    |                               |
| General SDCC Terminations                                                                                                    | -DCC Tunnel Connections       |
| Ether Bridge slot 6 (OC48), port 1                                                                                                    | Interface A DC Interface B DC |
| Protection stor 12 (DC4a), port 1                                                                                                    |                               |
| Ring                                                                                                    |                               |
| Security                                                                                                    |                               |
| SNMP                                                                                                    |                               |
| Sonet DCC                                                                                                    |                               |
| Timing                                                                                                    |                               |
|                                                                                                    |                               |
|                                                                                                    |                               |
|                                                                                                    |                               |
| Create Delete                                                                                                    | Create Delete                 |

配置BLSR計時。**圖34 — 配置BLSR計時** 

| © ₩C                                         |                                  | <u>_     ×</u> |
|----------------------------------------------|----------------------------------|----------------|
| <u>File GoTo H</u> elp                       |                                  |                |
| Node Marke F                                 |                                  |                |
| IP Addr : 10.200.100.15                      |                                  |                |
| Booted : 6/6/01 3:45 PM<br>CR= 0 M3= 0 M9= 0 |                                  |                |
| User : CISCO15                               |                                  |                |
| Authority: Superuser                         | 1 2 3 4 5 6 7 8 9 10 11 12 13 14 | 15 16 17       |
| Alarms History Circuits Provicioning Inve    | atory Maintenance                |                |
| General General Timing                       |                                  | ADDA           |
| Ether Bridge Timing Mode:                    | Line                             |                |
| Network SSM Message Set                      | Generation 1                     |                |
| Ring Quality of RES:                         | RES = DUS                        | - Reset        |
| Becurity Reventive Reversion time            | 5.0                              | ▼min.          |
| SNMP -BITS Facilities                        |                                  |                |
| Sonet DCC                                    | BITS-1 BITS-2                    |                |
| State:                                       | 005 💌 005                        |                |
| Coding                                       | P979                             |                |
| County                                       |                                  |                |
| Framing:                                     | JESF ESF                         |                |
| Sync. Messaqing:                             | Enabled                          |                |

啟用BLSR埠。**圖35 — 啟用BLSR埠** 

| 🕼 стс 📐                                                                                                |                                                                                                    |       |
|----------------------------------------------------------------------------------------------------|----------------------------------------------------------------------------------------------------|-------|
| Eile GolTo Help                                                                                        |                                                                                                    |       |
| Node: Node E, Slot: 6<br>Alarms: CR-0, MJ-0, MN-0<br>Type: 0C48<br>Eqpt: 0C48-ELR-1547.72<br>P1:IS/Act | OC48_LINE_CARD                                                                                               |       |
| Alarms History Circuits Provisioning                                                                   | 9 Maintenance Performance                                                                                    |       |
| Line # SF Ber Level SD<br>Thresholds 1 1E-4 1E-                                                        | Ber Level Provides Sync Enable Sync Send Do not PJ Sis Mon ≇ Status 7 0 In Service In Service Cut of Service | Reset |

配置BLSR環。圖36 — 配置BLSR環

| <mark>gi</mark> erre<br>Eile <u>G</u> olto <u>H</u>                                | elp                                                                 |               |                                                               | _0×   |
|------------------------------------------------------------------------------------|---------------------------------------------------------------------|---------------|---------------------------------------------------------------|-------|
| Dode :Na<br>IP Addr : 1<br>Bosted : 6/c<br>CR- 2 NJ- 7<br>Usec : 0<br>Authority: 3 | de E<br>0.200.100.15<br>(01 3:45 PM<br>MB- 3<br>TSC015<br>Auperuser | 1 2 3 4       |                                                               |       |
| Alarms Histor                                                                      | Circuits Provisioning Inventory Mainter                             | nance         |                                                               |       |
| Ganeral                                                                            | BLSR                                                                |               |                                                               | Apply |
| Ether Bridge                                                                       | Node ID: 5                                                          | *             |                                                               |       |
| Protection                                                                         | Ring ID: 1 (0-255)                                                  |               | UPSR selector attributes are set                              | Reset |
| Fling                                                                              | Reverbie: Reversion time: 5.0                                       | <u>▼</u> min. | at circuit creation time, or by<br>adding an existing circuit |       |
| Security                                                                           | EastPort: 12 (OC48), port 1                                         | <u></u>       | evening all evening of eac.                                   |       |
| SNMP                                                                               | West Part   6 (OC48), port 1                                        | ¥             |                                                               |       |
| Timing                                                                             |                                                                     |               |                                                               |       |
|                                                                                    | Ring Map Equeish Te                                                 | ble           |                                                               |       |

- 7. 從直接連線到新節點E的節點D和節點A中刪除光纖連線。從必須連線到新節點E(插槽6)的 West埠的節點D(插槽12)中移除East光纖。從必須連線到新節點E的East埠(插槽12)的節 點A(插槽6)中移除West光纖。
- 8. 用連線到新節點E的光纖更換已移除的光纖。將West埠連線到East埠,將East埠連線到West埠
- 9. 註銷思科傳輸控制器(CTC)。
- 10. 再次登入到CTC。

o

11. 等待BLSR Ring Map Change對話方塊顯示。**注意:**如果未顯示BLSR Ring Map Change對 話方塊,請選擇**Provisioning > Ring**,然後點選**Ring Map。圖37 - BLSR Ring Map** 

|             | BLSR Ring Map Change X |                                                                                                    |  |  |  |
|-------------|------------------------|----------------------------------------------------------------------------------------------------|--|--|--|
|             | ⚠                      | The Ring Map has changed for the<br>BLSR with Ring ID 2.                                                                    |  |  |  |
|             |                        | Do you want to view the new Ring Map<br>now and possibly accept it?                                                         |  |  |  |
|             |                        | If not, the Ring Map can be accepted later.<br>However the traffic will not be PROTECTED<br>until the Ring Map is accepted. |  |  |  |
| Change對話方塊。 |                        | Yes                                                                                                    |  |  |  |

12. 按一下「Yes」。BLSR環對映對話方塊顯示:圖38 - BLSR Ring Map對話方塊

| 👸 BLSR Ring Map |            |             | ×              |
|-----------------|------------|-------------|----------------|
| Node ID         | IP Address | New Node ID | New IP Address |
|                 |            | 5           | 10.200.100.15  |
|                 |            | 1           | 10.200.100.11  |
|                 |            | 2           | 10.200.100.12  |
|                 |            | 3           | 10.200.100.13  |
|                 |            | 4           | 10.200.100.14  |
|                 |            |             |                |
|                 | Accept     | Cancel      |                |

- 13. 按一下「Accept」。
- 14. 返回「網路」檢視,然後按一下**電路**頁籤。等待網路發現所有電路。通過新節點的電路顯示 為不完整。Circuits(電路)視窗顯示比電路的總跨數少一個跨度:**圖39 — 一個Span小於範** 圖線數

| GIC                                                            |                 |      |             |       |                  |               |          |                                                                  |                                       |
|----------------------------------------------------------------|-----------------|------|-------------|-------|------------------|---------------|----------|------------------------------------------------------------------|---------------------------------------|
| <u>File</u> <u>Bo</u> To <u>H</u> e                            | łp              |      |             |       |                  |               |          |                                                                  |                                       |
| PROPERTIES:<br>Bode A<br>Critical :0<br>Najor : 6<br>Ninor : 1 |                 | 1 m  | All a start |       | Ninde E          | Note A        | Node B   |                                                                  | A                                     |
| Alarms History<br>Create                                       | Circui<br>Delet | e    | Edil.       | M:    | ap Repair        |               |          | 1                                                                | All VLANS                             |
| Circuit Name                                                   | Туре            | Size | Dir         | State | Source           | Destinati     | on VLANs | Span 1                                                           | Span 2                                |
| STS1-Nodeb-N.                                                  | STS             | 1    | 2-way       | INCOM | Node B/s15/p1/32 | Node C/s3/pl/ | 32       | Node C/s6/p1/52                                                  | Node A/s5/p1/32<br>- Node R/s12/s1/82 |
| STS1-NodeC-N                                                   | STS             | 1    | 2-way       | INCOM | Node C/s3/p1/51  | Node B/s15/pl | /51      | <pre>- node D/s12/p1/s2 Node C/s6/p1/51 - node D/s12/p1/51</pre> | Node A/s6/p1/51<br>- Node B/s12/p1/51 |
| 4                                                              |                 |      |             |       |                  |               |          |                                                                  |                                       |

15. 按一下右鍵節點E,然後從快捷選單中選擇更新電路。圖40—更新電路

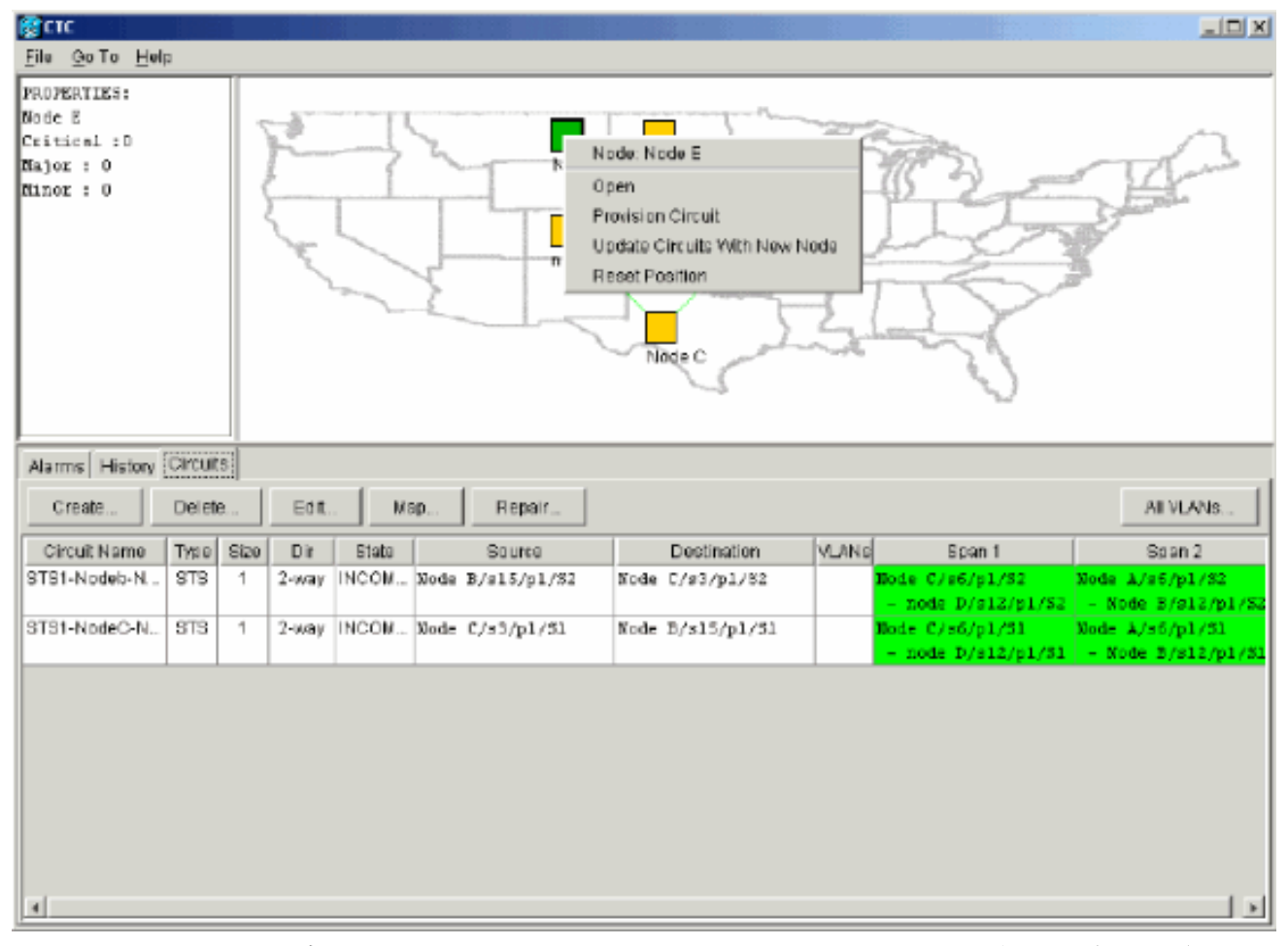

此時會顯示電路更新確認消息,指示新增到節點E的網路數:**圖41 — 電路更新確認消息** 

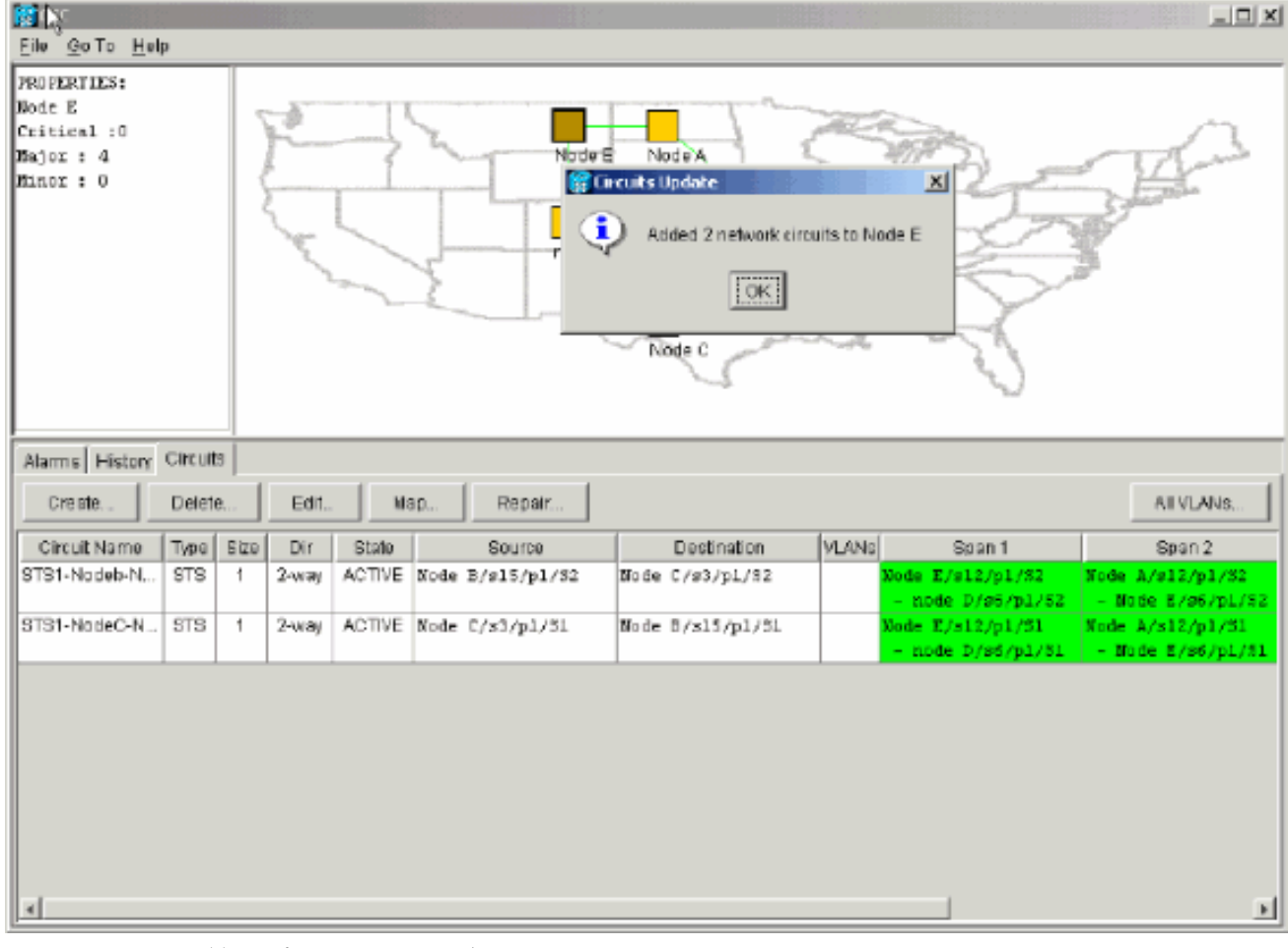

16. 選擇Circuits頁籤,確保網路不包含任何不完整的電路。

17. 選擇一個電路,然後按一下Map。

18. 確保電路通過新節點E:圖42 — 確保電路通過新節點E

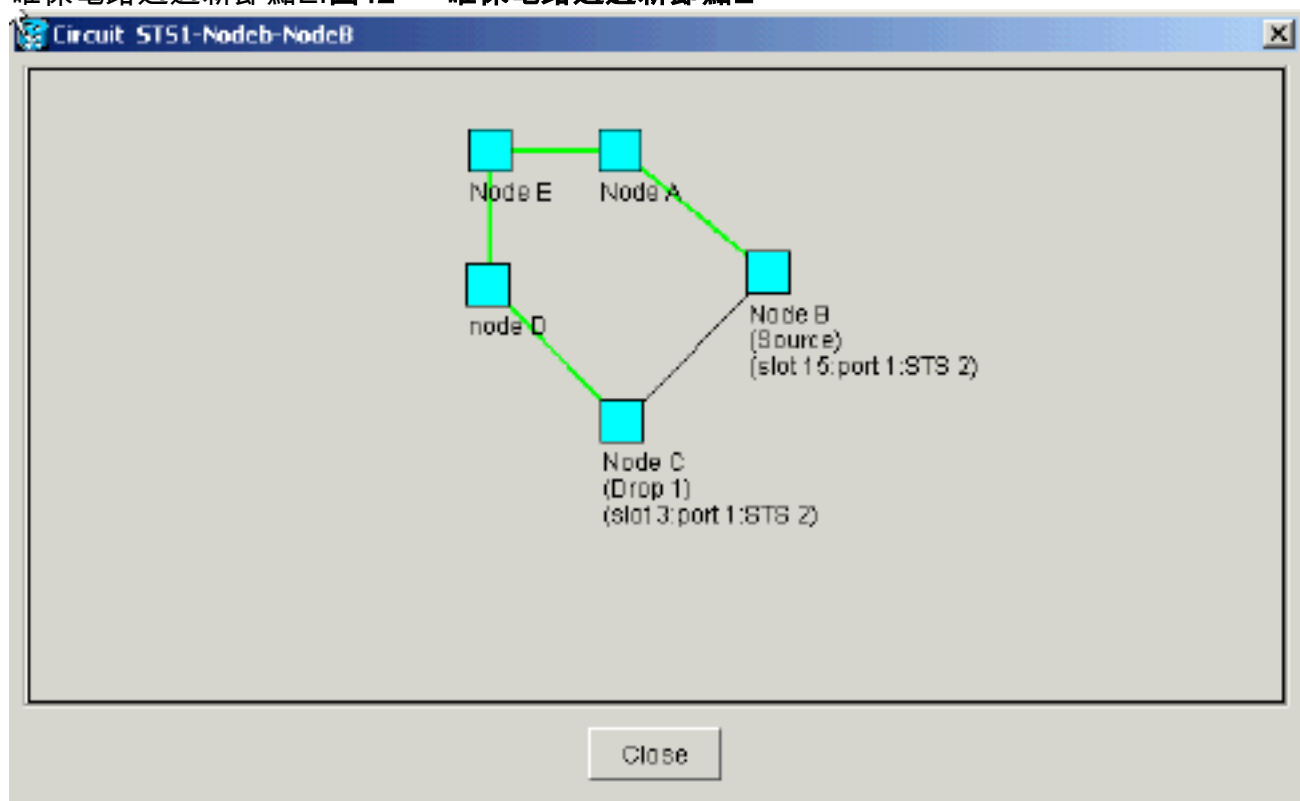

19. 清除保護開關。必須清除節點D的保護交換機,該節點使用其East埠連線到新節點E,該節點 使用其West埠連線到新節點E。請完成以下步驟:選擇Maintenance > Ring。在East Operation清單中按一下CLEAR。按一下「Apply」。圖43 — 從East埠清除保護交換機

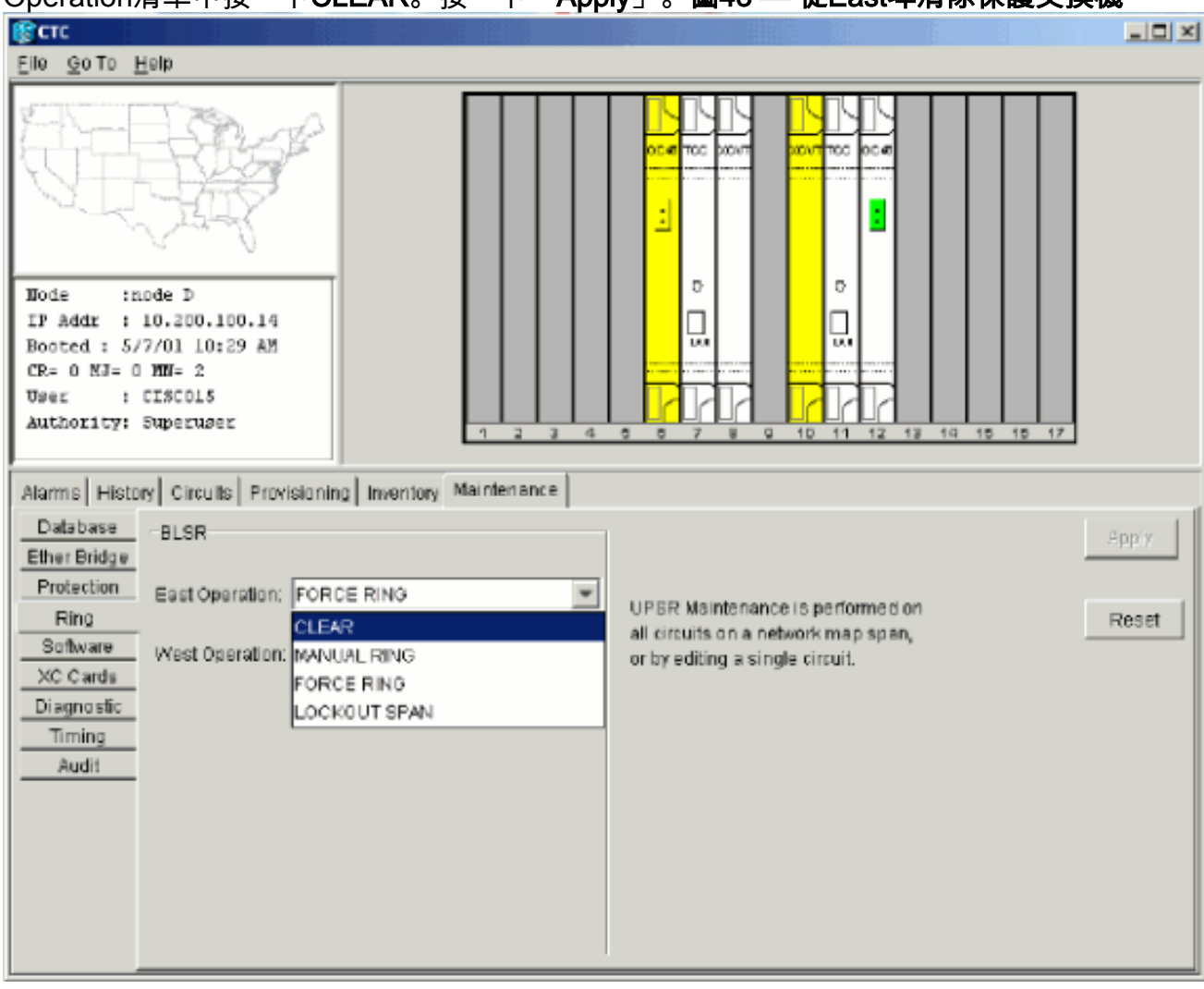

從West Operation清單中選擇CLEAR。按一下「Apply」。圖44 — 從West埠清除保護交換機

| */2010                                                     |                                           |
|------------------------------------------------------------|-------------------------------------------|
| <mark>естс</mark>                                          |                                           |
| Highe Goto Help                                            |                                           |
|                                                            |                                           |
| Node :Node A                                               |                                           |
| IP Addr : 10.200.100.11                                    |                                           |
| CR- 0 NJ- 0 MN- 1                                          |                                           |
| User : CISCOLS                                             |                                           |
| Authority: Superuser 1 2 3 4                               | 5 5 7 8 9 10 11 12 13 14 15 15 17         |
|                                                            |                                           |
| Alarms History Circuits Provisioning Inventory Maintenance |                                           |
| Database BLSR                                              | 2 pp/s                                    |
| Ether Bridge                                               |                                           |
| Protection East Operation: CLEAR                           |                                           |
| Ring                                                       | ell circuits on a network man shan. Reset |
| Software West Operation: FORCE RING                        | or by editing a single circuit.           |
| XC Cards CLEAR                                             |                                           |
| Diagnostic MANUAL RING                                     |                                           |
| FORCE RING                                                 |                                           |
| LOCKOUT SPAN                                               |                                           |
|                                                            |                                           |
|                                                            |                                           |
|                                                            |                                           |
|                                                            |                                           |
|                                                            |                                           |
|                                                            |                                           |

## 刪除節點

**注意:**刪除節點時,此過程將流量中斷降至最低。但是,刪除並重新建立在刪除的節點上產生或終 止的電路時,可能會丟失流量。

請完成以下步驟:

 選擇要刪除的節點,並刪除在該節點中發起或終止的所有電路。例如,如果要從實驗設定中刪 除節點E,請完成以下步驟:按一下Circuits頁籤。按住CTRL鍵並按一下以選擇多個需要刪除 的電路。按一下「Delete」。系統會提示您確認刪除:圖45 — 刪除電路

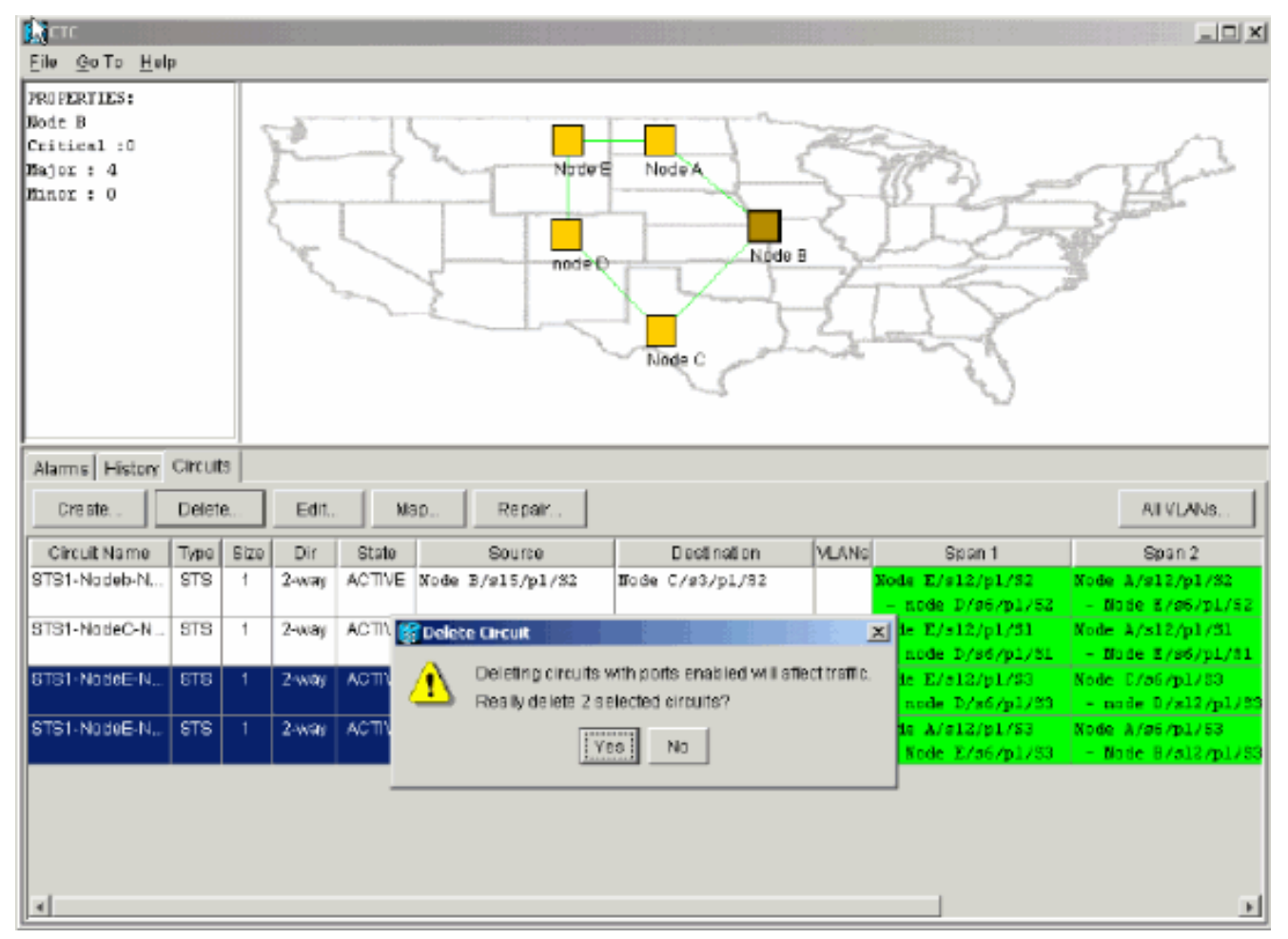

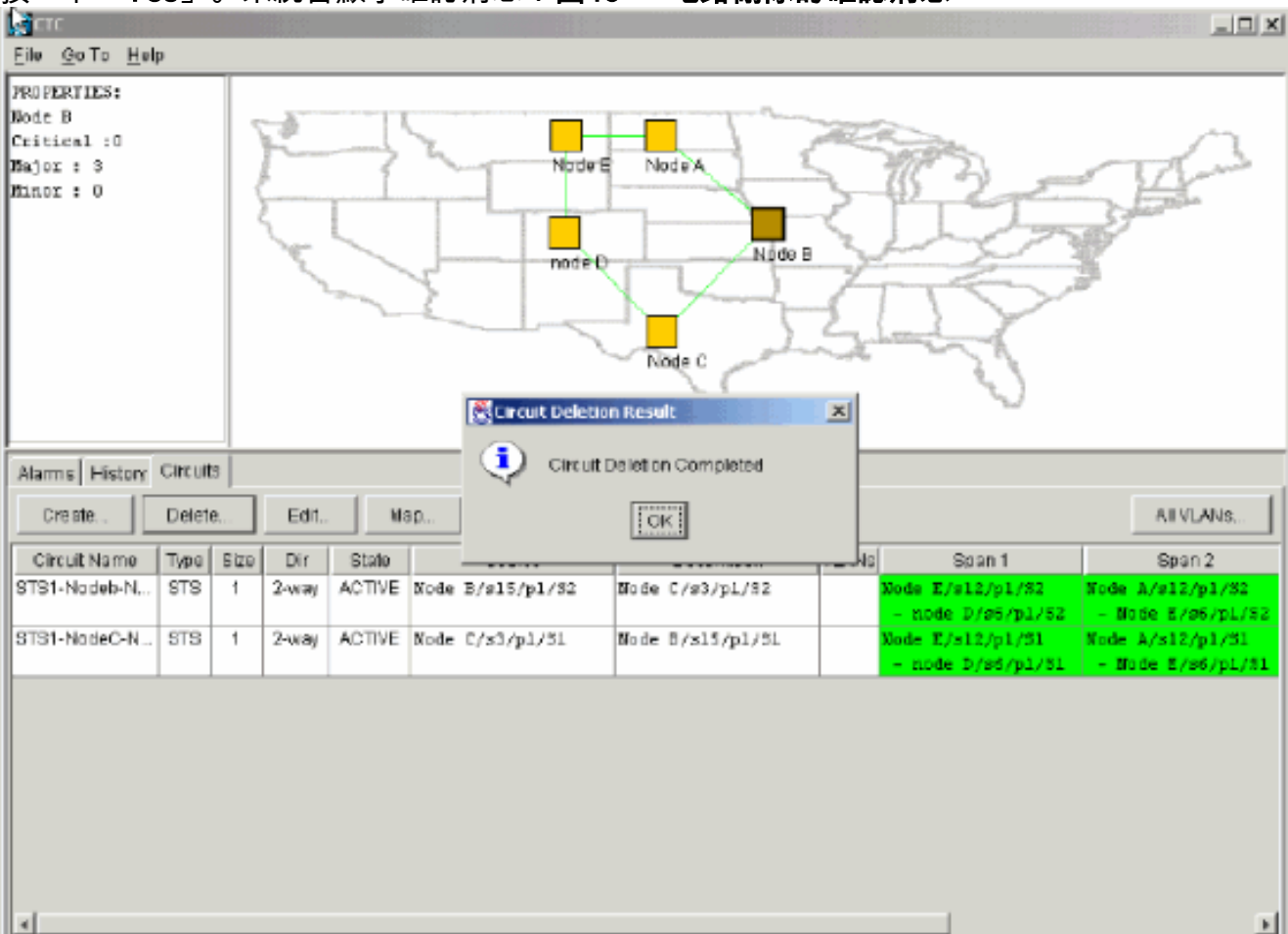

按一下「Yes」。系統會顯示確認消息:圖46 — 電路刪除的確認消息

如果多滴電路在要刪除的節點處包含滴落,請按一下Edit。移除投擲物。註:請勿登入到要刪

除的節點。**注意:**如果電路有多個丟包,則僅刪除終止於節點E的丟包。

2. 手動將流量從與要刪除的節點相鄰的節點的埠上切換。當移除節點時,相鄰節點被斷開。請完成以下步驟:開啟節點D,通過其East埠連線到節點E。選擇Maintenance > Ring。在「東操作」(East Operation)清單中按一下強制環。按一下「Apply」。圖47 — 強制東埠上流量

| CTC .                                                                                                    |                                              |                                                                                                    |                |
|----------------------------------------------------------------------------------------------------|----------------------------------------------|----------------------------------------------------------------------------------------------------|----------------|
| <u>File Go</u> To <u>H</u> elp                                                                                                    |                                              |                                                                                                    |                |
| Node :node D<br>IF Addr : 10.200.100.14<br>Booted : 5/7/01 10:29 AM<br>CR= 0 MJ= 4 MN= 1<br>User : C19C015<br>Authority: Superuser                                                                  |                                              |                                                                                                    |                |
| Alarms History Circuits Provisionin                                                                                                    | ng Inventory Maintenance                     |                                                                                                    |                |
| Database     BLSR       Ether Bridge     Protection       Protection     East Operation:       Software     West Operation:       XC Cards     FOR       Diagnostic     LOCI       Timing     Audit | AR<br>AR<br>UAL RING<br>CE RING<br>KOUT SPAN | UPSR Maintenance is performed on<br>all circuits on a network map span,<br>or by editing a single circuit | Apply<br>Reset |
|                                                                                                    |                                              |                                                                                                    |                |

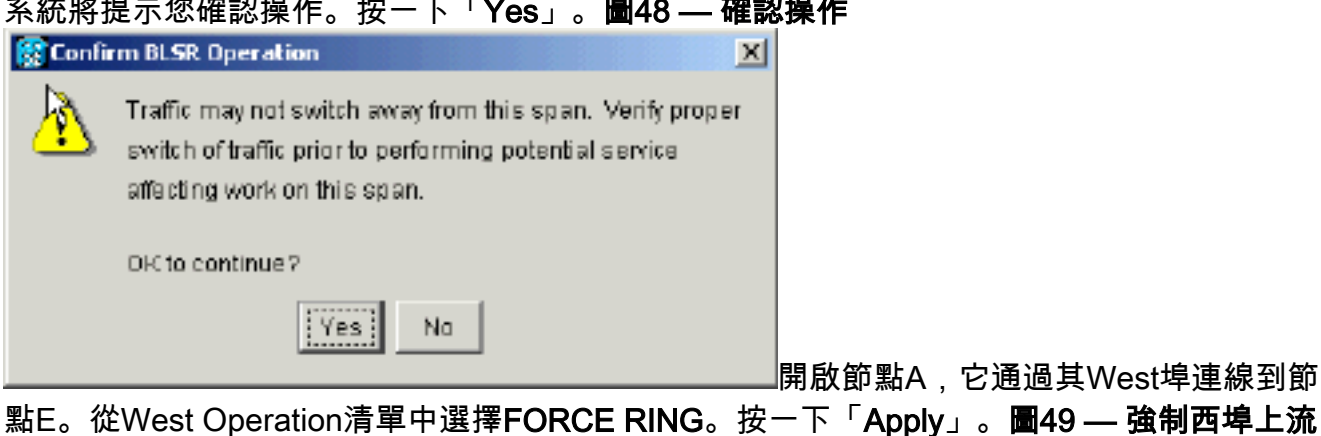

量

| ्र <b>िटार</b>                                                                                                    |                                                                                                    |
|----------------------------------------------------------------------------------------------------|----------------------------------------------------------------------------------------------------|
| Eile Goto Help                                                                                                    |                                                                                                    |
| Bode         :Node A           IP Addx         : 10.200.100.11           Booted:         : 6/8/01 3:15 PN           CR- 0 NJ- 0 MB- 0           User         : CISCO15           Authority: Supernser                                                                                                    |                                                                                                    |
| Alarms       History       Circuits       Provisioning       Inventory       Maintenance         Database       BLSR       Ether Bridge       Protection       Eact Operation:       CLEAR       Image: CLEAR         Protection       Software       Woot Operation:       FOR CE RING       Image: CLEAR       Image: CLEAR         Diagnostic       Timing       Audit       FORCE RING       Image: CLEAR       Image: CLEAR         Diagnostic       Timing       FORCE RING       Image: CLEAR       Image: CLEAR       Image: CLEAR         Diagnostic       Timing       FORCE RING       Image: CLEAR       Image: CLEAR       Image: CLEAR       Image: CLEAR         Diagnostic       Timing       FORCE RING       Image: CLEAR       Image: CLEAR       I | UPSR Maintenance is performed on<br>all circuits on a network map span,<br>or by editing a single circuit |
|                                                                                                    |                                                                                                    |
|                                                                                                    | X                                                                                                    |
| Traffic may not switch away from this span. Verify switch of traffic prior to performing potential servic affecting work on this span.                                                                                                    | e a do a do a do a do a do a do a do a d                                                                  |

DK to continue?

**注意:在**保護切換過程中,流量未受到

保護。

3. 刪除節點E與其鄰居(節點A和節點D)之間的所有光纖連線。

No

Yes

- 4. 重新連線兩個相鄰節點。
- 5. 等待BLSR Map Ring Change對話方塊顯示。**注意:如**果未顯示「BLSR對映環更改」對話方 塊,請選擇**Provisioning > Ring**,然後點選**環對映。圖51 - BLSR Map Ring Change對話方塊**

| BLSR | Ring Map Change X                                                                                                    |
|------|----------------------------------------------------------------------------------------------------|
| ⚠    | The Ring Map has changed for the<br>BLSR with Ring ID 2.                                                                    |
|      | Do you want to view the new Ring Map<br>now and possibly acceptit?                                                          |
|      | If not, the Ring Map can be accepted later.<br>However the traffic will not be PROTECTED<br>until the Ring Map is accepted. |

6. 按一下「Yes」。BLSR環對映對話方塊顯示:圖52 - BLSR Ring Map對話方塊

| 🕵 BLSR Ring Map |               |        |       |                | X |
|-----------------|---------------|--------|-------|----------------|---|
| No de ID        | IP Address    | New No | de ID | New IP Address | 3 |
| 1               | 10.200.100.11 | 1      |       | 10.200.100.11  |   |
| 2               | 10.200.100.12 | 2      |       | 10.200.100.12  |   |
| 3               | 10.200.100.13 | 3      |       | 10.200.100.13  |   |
| 4               | 10.200.100.14 | 5      |       | 10.200.100.15  |   |
| 5               | 10.200.100.15 |        |       |                |   |
|                 |               |        |       |                |   |
|                 | Accept        | Cancel |       |                |   |

- 7. 按一下「Accept」。
- 8. 逐一刪除並重新建立在節點E上發起或終止的每個電路。
- 9. 清除相鄰節點上的保護開關。請完成以下步驟:在節點D的East埠上開啟保護交換機。選擇 Maintenance > Ring。在East Operation清單中按一下CLEAR。按一下「Apply」。圖53 — 從 East埠清除保護交換機

| <u>File GoTo H</u> elp                                                                                                    |                                                                                                    |
|----------------------------------------------------------------------------------------------------|----------------------------------------------------------------------------------------------------|
| Mode :node D<br>TP Addr : 10.200.100.14<br>Booted : 5/7/01 10:29 AM<br>CR- 0 MJ- 6 MH- 2<br>User : CISCO15<br>Authority: Superuser<br>1 2 3                                                                       |                                                                                                    |
| Atarms History Circuits Provisioning Inventory Maintenance                                                                                                    |                                                                                                    |
| Database     BLSR       Ether Bridge     Protection       Protection     East Operation:       Software     West Operation:       XC Cards     MANUAL RING       Diagnostic     FORCE RING       Timing     Audit | UPSR Maintenance is performed on<br>all circuits on a network map span,<br>or by editing a single circuit |

### 使用其West埠上的保護開關開啟該節點。選擇**Maintenance > Ring**。在West Operation清單中 按一下CLEAR。按一下「Apply」。圖54 — 從West埠清除保護交換機

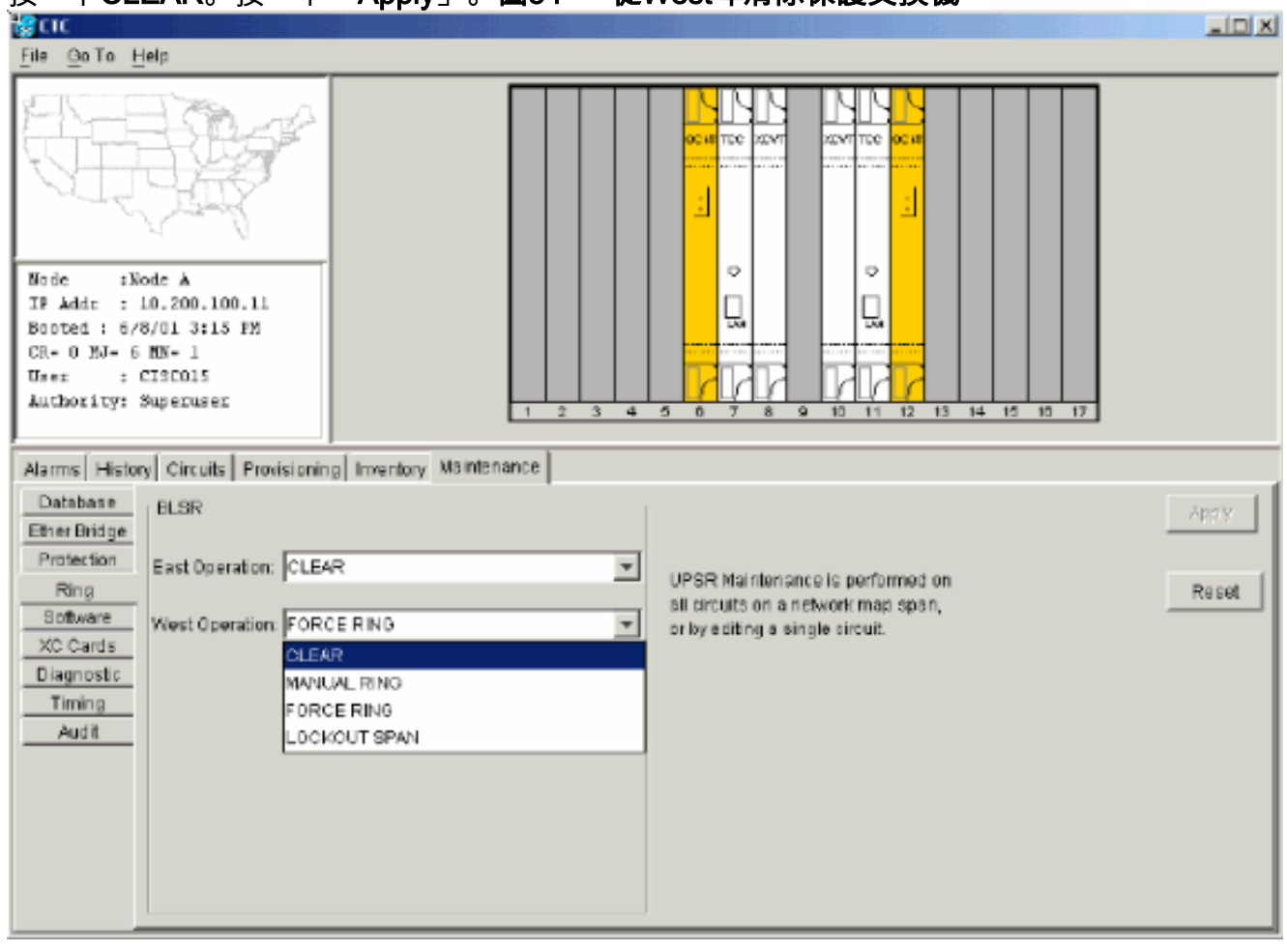

- 10. 檢查每個節點是否使用樓宇整合定時供應(BITS)時鐘。如果未使用BITS,請確保同步設定為 相鄰節點上的東向或西向BLSR跨區之一。如果刪除的節點(節點E)是BITS定時源,請使用 新節點作為BITS源。或者,選擇一個節點處的內部同步,所有其它節點都可從該節點獲取其 定時。
- 11. 選擇Circuits頁籤,並確保不存在不完整的電路。圖55 確保沒有不完整的電路

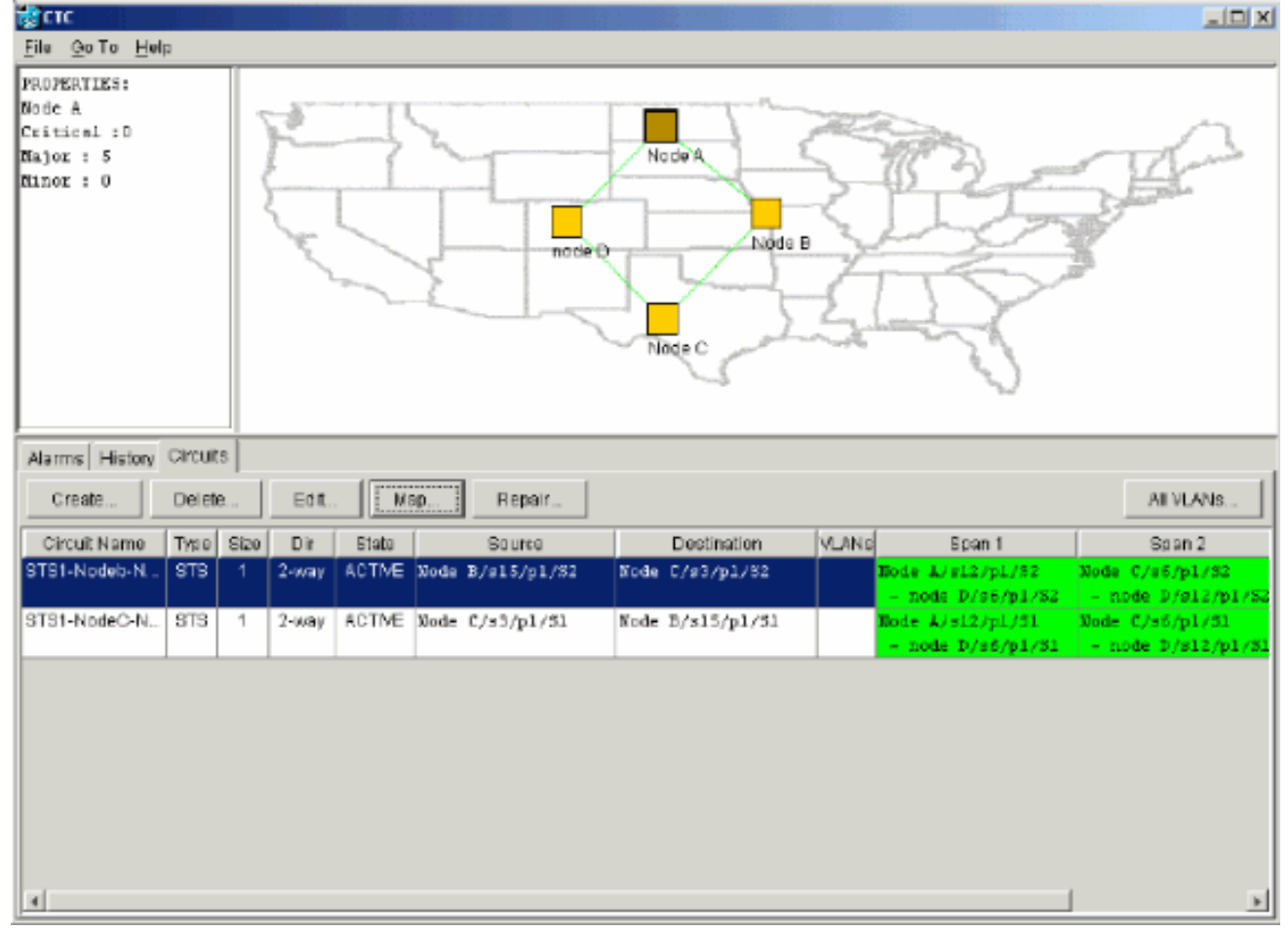

12. 按一下Map頁籤。

13. 驗證電路是否正確路由。圖56 — 驗證電路是否正確路由

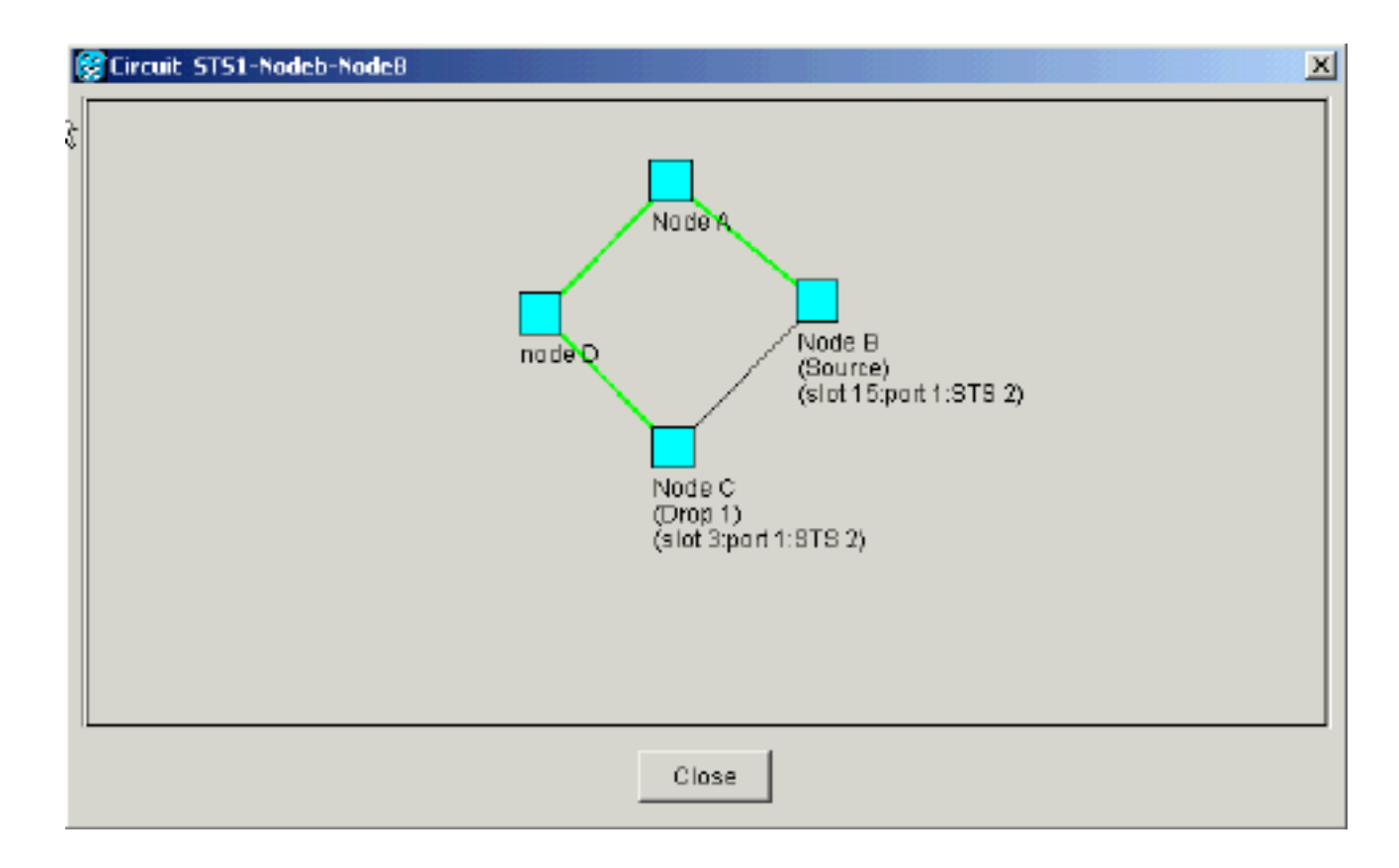

# 移動BLSR中繼卡

**注意:**您必須從當前BLSR環逐個丟棄節點,以便重新排列中繼卡。請記住,此過程會影響服務 ,並適用於卡更換插槽的所有BLSR節點。繼續操作之前,請複查所有步驟。

在圖57中的四節點OC-48 BLSR實驗設定中,節點D會臨時從活動BLSR環中移除。此外,插槽6中的OC-48卡移至插槽5,插槽12中的OC-48卡移至插槽6。

圖57 — 四節點OC-48 BLSR實驗設定

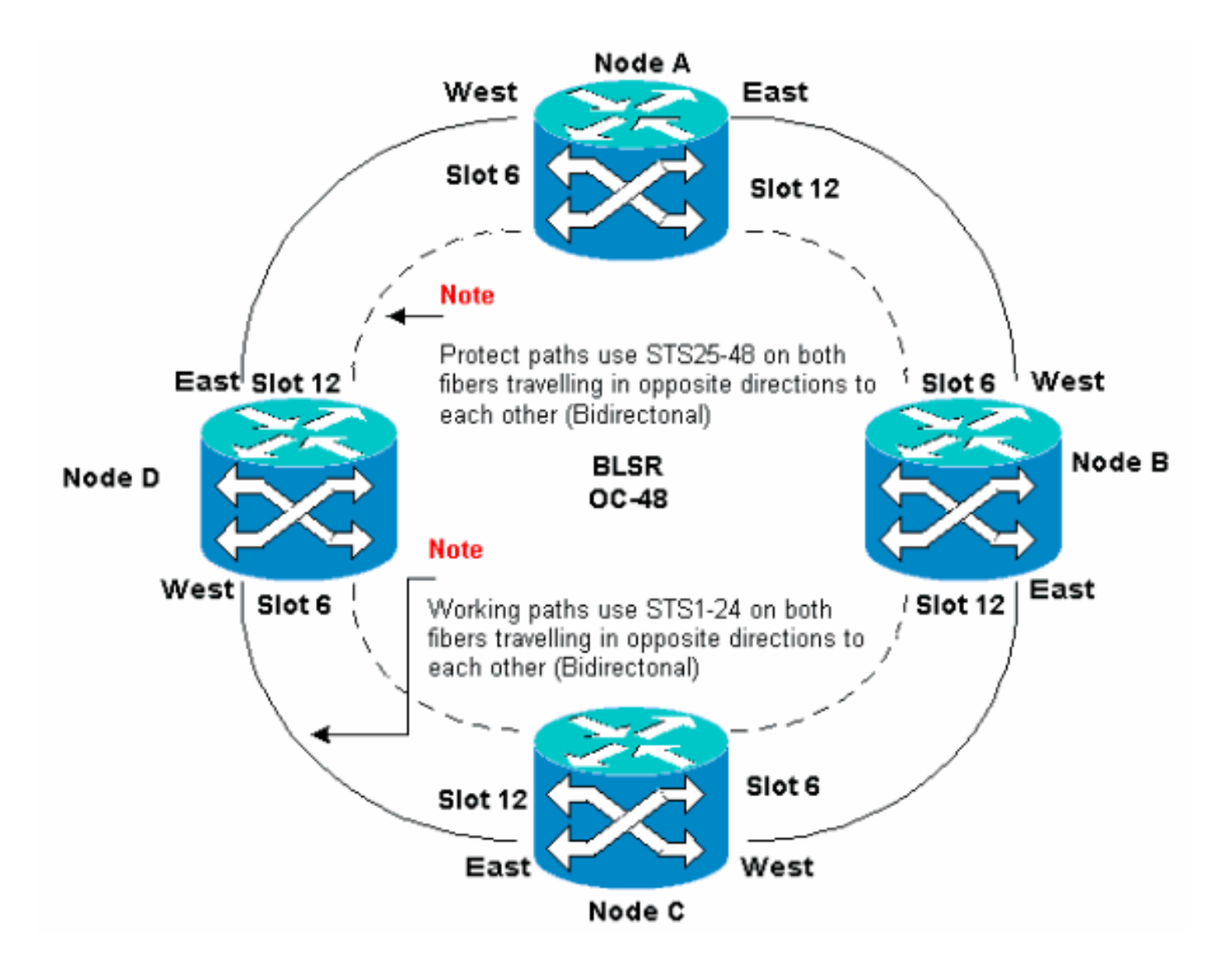

## 將BLSR主幹卡移至主機箱上的其他15454槽

本節介紹如何將一個BLSR中繼卡移動到另一個插槽。對要移動的每個卡使用此過程。雖然此過程 適用於OC-48 BLSR中繼卡,但您可以對OC-12卡使用相同的過程。

**注意:**ONS 15454節點必須使用CTC 2.0版或更高版本,並且不能為OC-48或OC-12卡或BLSR配置 設定活動警報。

1. 強制流量從要交換中繼卡的節點流出。請完成以下步驟:登入通過其East埠連線到要移動中繼 卡的節點D的節點C。選擇Maintenance > Ring。在「東操作」(East Operation)清單中按一下 強制環。按一下「Apply」。圖58 — 強制東埠上流量

| SCIC .                                                                                                    |                                                                                 |                                                                                                    |        |
|----------------------------------------------------------------------------------------------------|---------------------------------------------------------------------------------|----------------------------------------------------------------------------------------------------|--------|
| <u>File</u> <u>Go</u> To <u>H</u> elp                                                                                                    |                                                                                 |                                                                                                    |        |
|                                                                                                    |                                                                                 |                                                                                                    |        |
| Node ::Node C<br>IV Addr : 10.200.100.13<br>Booted : 5/17/01 5:59 PM<br>CR= 0 MJ= 3 NN= 0<br>User : CISCO15<br>Authority: Superaser                                                                  |                                                                                 |                                                                                                    |        |
| Alarms History Circuits Provisionin                                                                                                    | g Inventory Maintenance                                                         |                                                                                                    |        |
| Database     BLSR       Ether Bridge     Protection       Protection     East Operation:       Software     West Operation:       XC Cards     MANU       Diagnostic     LOCH       Timing     Audit | IR<br>IAL RING<br>EE RING<br>COUT SPAN                                          | UPSR Maintenance is performed on<br>all circuits on a network map span,<br>or by editing a single circuit. | Report |
| 系統將提示您確認操作。                                                                                                    | 圖59 — 確認BLSR操作                                                                  | Ē                                                                                                    |        |
| Confirm BLSR Operation                                                                                                    |                                                                                 | x                                                                                                    |        |
| Traffic may not swit<br>switch of traffic prio<br>affecting work on th<br>OK to continue?                                                                                                    | th away from this span. Verify<br>r to performing potential service<br>is span. | proper<br>a                                                                                                |        |

按一下「Yes」。執行強制切換時,會

生成手動強制切換請求警報:**圖60 — 手動強制切換請求警報** 

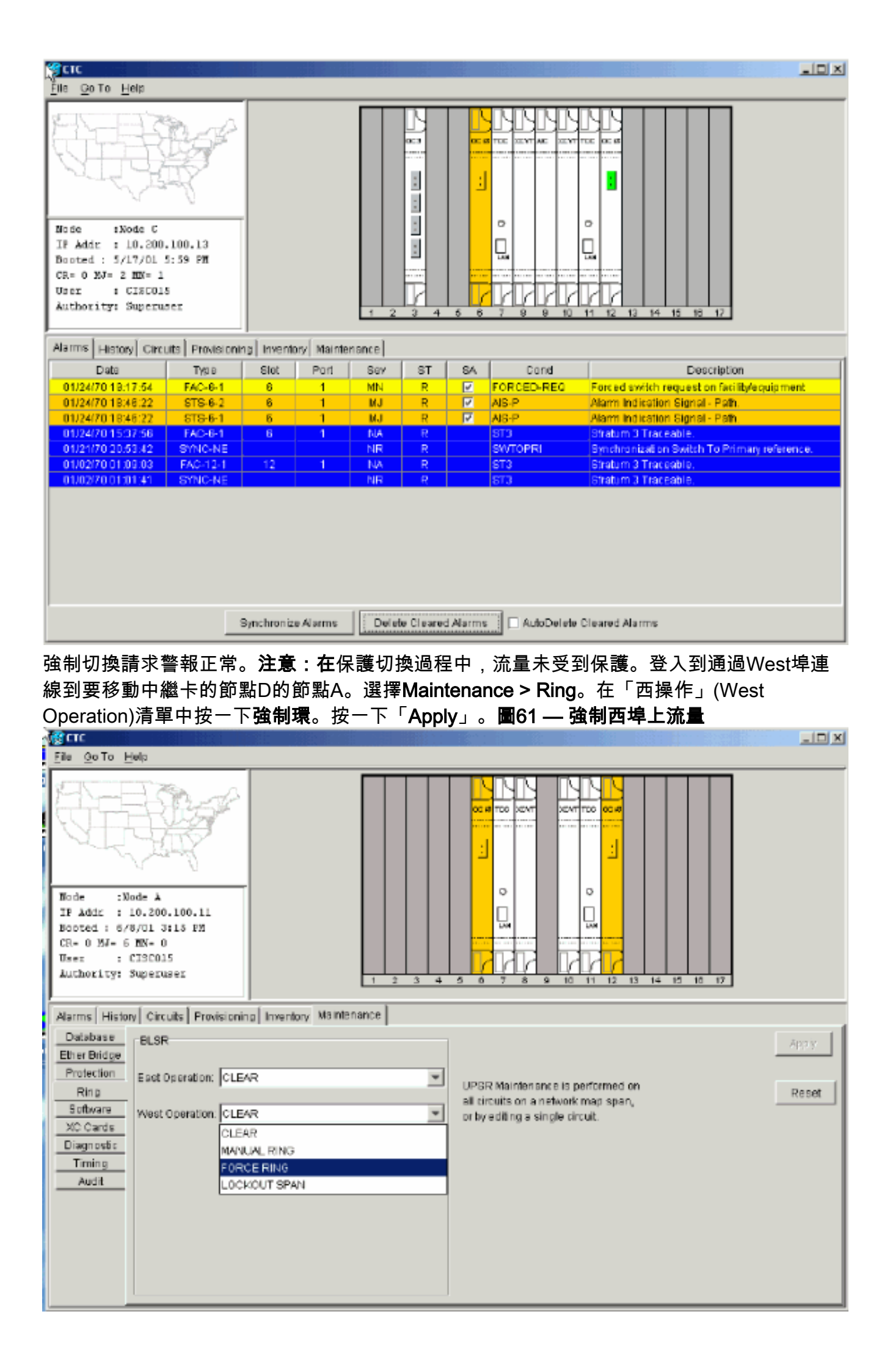

#### 系統將提示您確認操作。圖62 — 確認BLSR操作

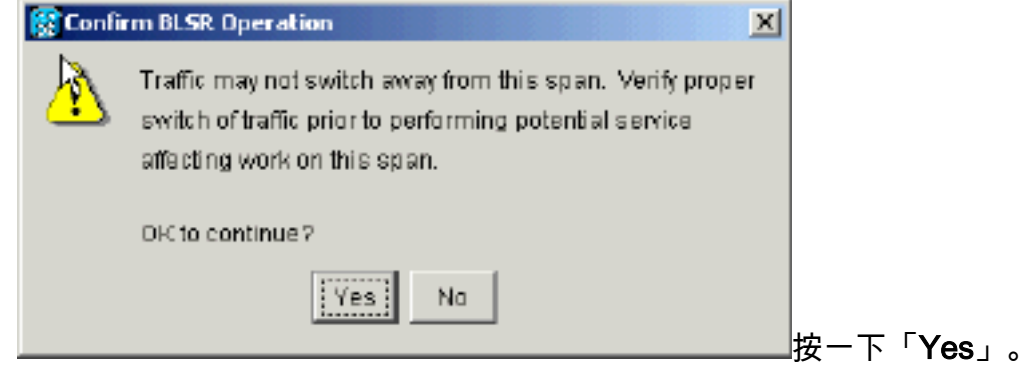

2. 登入到安裝要移動的OC-48中繼卡的節點D。

#### 3. 按一下Circuits頁籤。圖63 — 選擇節點D的電路頁籤

| <b>Extr</b>                                         |                         |                  |                                         |                                       |
|-----------------------------------------------------|-------------------------|------------------|-----------------------------------------|---------------------------------------|
| Eile GoTo Help                                      |                         |                  |                                         |                                       |
|                                                     |                         |                  |                                         |                                       |
| Node :node D                                        |                         | <u> </u>         |                                         |                                       |
| EP Addr : 10.200.100.14<br>Bosted : 5/7/01 10:29 AM |                         |                  | 닍. 비비                                   |                                       |
| CR- 0 MJ- 10 MM- 1                                  |                         |                  |                                         |                                       |
| User : CISCO15                                      |                         |                  |                                         |                                       |
| Authority: Superuser                                | 1 2 3                   | 4 5 6 7 8 9 10   | 11 12 13 14 15 10                       | 17                                    |
|                                                     | 1 1 1                   |                  |                                         |                                       |
| Alarms History Circuits Provisionin                 | g Inventory Maintenance |                  |                                         |                                       |
| Drepte Edit                                         |                         |                  |                                         | AII VLANS                             |
| Circuit Name Type Size Dir                          | State Source            | Destination YLAN | Is Span 1                               | Span 2                                |
| STS1-Nodeb-N STS 1 2-way                            | ACTIVE Node B/s15/p1/32 | Mode C/s3/p1/32  | Node A/s12/p1/S2                        | Node C/sd/p1/52<br>- node 0/812/p1/52 |
| STS1-NodeC-N., STS 1 2-way                          | ACTIVE Node C/s3/p1/S1  | Node 8/s15/p1/31 | Node A/s12/p1/31                        | Wode C/s6/p1/01                       |
|                                                     |                         |                  | - node D/s6/p1/51                       | - mode D/s12/p1/SL                    |
| STS1-Noded-N STS 1 2-way                            | ACTIVE node D/s16/p1/S1 | Mode C/s3/p1/63  | Node C/s6/p1/\$3<br>- node D/s12/p1/\$3 |                                       |
| STS1-NodeD-N., STS 1 2-way                          | ACTIVE node D/s15/p1/S2 | Node 8/015/p1/53 | Node C/s5/p1/S4                         | Node B/a6/p1/5L                       |
|                                                     |                         |                  | - node D/518/p1/\$4                     | - Mode C/s12/p1/8L                    |
|                                                     |                         |                  |                                         |                                       |
|                                                     |                         |                  |                                         |                                       |
|                                                     |                         |                  |                                         |                                       |
| al.                                                 |                         |                  |                                         | 71                                    |
| 1-1                                                 |                         |                  |                                         | <u></u>                               |

4. 記錄受影響電路的配置資訊。您需要此資訊才能稍後恢復電路。

5. 刪除通過要移動的卡的電路。請完成以下步驟:按住CTRL鍵並按一下以選擇所需的電路。按 一下「Delete」。系統會提示您確認刪除內容:圖64 — 刪除節點D上的電路

| 🕅 CTC                         |        |                 |           |           |                     |                               |             |                  |                                       |
|-------------------------------|--------|-----------------|-----------|-----------|---------------------|-------------------------------|-------------|------------------|---------------------------------------|
| <u>File Go</u> To <u>H</u> el | p      |                 |           |           |                     |                               |             |                  |                                       |
|                               | E E    | No.             | <u>p</u>  |           |                     |                               |             |                  |                                       |
| Node :nod                     | • D    |                 | .         |           |                     |                               | Ě           |                  |                                       |
| Booted : 5/7/                 | .200.1 | 100.14<br>29 Añ | : 1       |           |                     | 닎                             | 닚           | 1                |                                       |
| CR- 0 MJ- 10                  | NN- 1  |                 | .         |           |                     | Contract Contract Contract    |             |                  |                                       |
| User : CI                     | 90015  |                 |           |           |                     |                               | <b>N</b>    |                  |                                       |
| Authority: Su                 | perus  | er              |           |           | 1 2 3               | 4 5 6 7 8 9                   | 10 11       | 12 13 14 15 10 1 | 7                                     |
|                               |        |                 |           | Í.,       | [                   |                               |             |                  |                                       |
| Alarms History                | Circui | (S   Pro        | visionin; | a Invento | ory  Maintenance    |                               |             |                  |                                       |
| Create                        | Delet  | e               | Edit.     | . M       | ap Repair           |                               |             |                  | All VLANS                             |
| Circuit Name                  | Түрө   | Size            | Dir       | State     | Source              | Destination                   | VLAND       | Span 1           | Span 2                                |
| STS1-Nodeb-N                  | STS    | 1               | 2-way     | ACTME     | Node B/s15/p1/S2    | Node C/s3/p1/82               | 100         | de #/s12/p1/82   | Node C/s5/p1/32                       |
| STS1-NodeC-N                  | STS    | 1               | 2-way     | ACTN      | Poloto Ovruit       |                               |             | node D/s5/p1/82  | - node D/s12/p1/S2<br>Node C/s6/p1/S) |
| or of the second              | 0.0    |                 | 7 0049    | No In     | g belete circuit    |                               |             | node D/s6/p1/S1  | - node D/s12/p1/81                    |
| STS1-Noded-N                  | STS    | 1               | 2-way     | ACTN      | Deleting circuits w | ith ports enabled will affect | et traffic. | ie C/a6/p1/93    |                                       |
| CTC1 ModeD M                  | CTTC.  | 4               | 3         | 6 C T A   | Really delete 2 se  | le cte di circuitts?          |             | node D/s12/p1/S3 |                                       |
| S151-N0000-N                  | 615    | '               | 2-W4Y     | AC IN     | Ye                  | 8 NO                          |             | node D/s12/p1/S4 | - Node C/sl2/pl/Sl                    |
|                               |        |                 |           | _         |                     |                               |             |                  |                                       |
|                               |        |                 |           |           |                     |                               |             |                  |                                       |
|                               |        |                 |           |           |                     |                               |             |                  |                                       |
|                               |        |                 |           |           |                     |                               |             |                  |                                       |
| 4                             |        |                 |           |           |                     |                               |             |                  | Þ                                     |

按一下「Yes」。

6. 刪除要移動的卡上的SONET DCC終端。請完成以下步驟:選擇**Provisioning > Sonet DCC**。 在SDCC Terminations部分選擇所需的Sonet DCC。按一下「**Delete**」。**圖65 — 刪除SONET DCC終止** 

| gere and a second second second second second second second second second second second second second second s |                                     |
|----------------------------------------------------------------------------------------------------|-------------------------------------|
| Eile <u>G</u> oto <u>H</u> elp                                                                                 |                                     |
|                                                                                                    |                                     |
| Booted : 5/7/01 10:29 AM<br>CR- 0 NJ- 10 ND- 1<br>User : CI3C015<br>Authority: Superuser                       |                                     |
|                                                                                                    |                                     |
| Alarms History Circuits Provisioning Inventory Maintenance                                                     |                                     |
| General SDCC Terminations                                                                                      | DCC Tunnel Connections              |
| Ether Bridge slot 6 (0C49), part 1                                                                             | Interface A DCC., Interface B DCC., |
| NetWork slat 12 (DC48), port 1                                                                                 |                                     |
| Protoction                                                                                                    |                                     |
| Ring                                                                                                    |                                     |
| Super                                                                                                    |                                     |
| South DCC                                                                                                    |                                     |
| Timing                                                                                                    |                                     |
|                                                                                                    |                                     |
|                                                                                                    |                                     |
|                                                                                                    |                                     |
| Create                                                                                                    | Create Delete                       |
| 了这些这一个你在这些你,我们就是这些问题。<br>你们就是你是你是你是你的你?"                                                                       |                                     |
| 系統府從小您唯認保作。 <b>回00-5DUU終止刪你唯認</b>                                                                              |                                     |
| Delete SDLL Terminations                                                                                       |                                     |
| Really delete 2 selected SDCC Terminations?                                                                    |                                     |
| Yes No 按一下                                                                                                    | 「Yes」。                              |
|                                                                                                    |                                     |

7. 在要移動的節點上禁用振鈴。請完成以下步驟:選擇**Provisioning > Ring**。從節點ID清單中按 一下**Ring Disabled**。按一下「**Apply」。圖67 — 禁用節點D上的環** 

| <b>Restaur</b>                                                                                                    |                                                                                               |                |
|----------------------------------------------------------------------------------------------------|-----------------------------------------------------------------------------------------------|----------------|
| Eile <u>G</u> olTo <u>H</u> elp                                                                                                    |                                                                                               |                |
| Eile @o To Help         Imde ::node D         Imde ::node D         IP Addx :: 10.200.100.14         Booted :: 5/7/01 10:29 AM         CR= 0 M3= 10 MN= 1         Image: : CTSCD15         Authority: Supernsec         Atams: History Circuits Provisioning Inventory Maintenance         Ganeral         Ether Bridge<br>No/Work         Protection         Ring         Socurity<br>SnMP         Sonei DCC | UPSR selector attributes are set at circuit creation time, or by editing an existing circuit. | Apply<br>Reset |
| Timing                                                                                                    | Confirm BLSR Deletion X Really delete BLSR?                                                   |                |

系統會提示您確認刪除。**圖68 — 確認刪除**\_\_\_\_\_\_

8. 選擇**Provisioning > Timing**,如果OC-48卡是計時源,請將計時設定為**Internal Clock。圖69 —** 將計時設定為內部時鐘

| GLC                                |                                    |                                                                                                    |           |            |                                   |                          |       |       |
|------------------------------------|------------------------------------|----------------------------------------------------------------------------------------------------|-----------|------------|-----------------------------------|--------------------------|-------|-------|
| <u>File Golto He</u>               | elp                                |                                                                                                    |           |            |                                   |                          |       |       |
|                                    | H                                  | Jacob Contraction of the second second second second second second second second second second second second se |           |            |                                   |                          |       |       |
| Alarms History                     | Circuits                           | Provisioning Inventory M                                                                                        | aintenanc | e          |                                   |                          |       |       |
| General<br>Ether Bridge<br>Network | Timing Me<br>SSM Mes<br>Quality of | ode:<br>sage Sat:<br>RES:                                                                                       |           |            | Line<br>Generation 1<br>RES = DUS |                          | -     | Apsy  |
| Protection<br>Ring                 | Revert                             | ive Reversion time: 5.0                                                                                         | _         |            |                                   |                          | ₹min. | Reset |
| Security<br>SNMP<br>Sonet DCC      | BITS Fac                           | lifes                                                                                                    | BITS-1    |            |                                   | BITS-2                   |       |       |
| Timina                             | State:                             |                                                                                                    | 008       |            | *                                 | 005                      | *     |       |
|                                    | Coding:                            | Internal Clack                                                                                                  |           |            | Ŧ                                 | B8ZS                     | Ŧ     |       |
|                                    | Framing:                           | slot 5 (OC48), port 1<br>slot 6 (OC48), port 1                                                                  |           |            | Ŧ                                 | ESF                      | *     |       |
|                                    | Sync. Mee                          | slot 12 (OC48), port 1                                                                                          |           | bled       |                                   | Enabled                  |       |       |
|                                    | AIS Thres                          | slot 16 (OC3), port 1<br>slot 16 (OC3), port 2                                                                  |           |            | Ŧ                                 | SMC                      | 7     |       |
|                                    | Referenc                           | elot 16 (OC3), port 3                                                                                           |           |            |                                   |                          |       |       |
|                                    | Doct-                              | slot 16 (OC3), port 4                                                                                           |           | BITS-1 Out |                                   | BITS-2 Out               |       |       |
|                                    | Ref-2:                             | Internal Clock                                                                                                  | -         | None       |                                   | * None                   | *     |       |
|                                    | Re1-3:                             | Internal Clock                                                                                                  | *         | None       |                                   | <ul> <li>None</li> </ul> | *     | _     |
|                                    |                                    |                                                                                                    |           |            |                                   |                          |       | -     |

9. 將卡上的埠置於停止服務狀態。請完成以下步驟:按兩下該卡。選擇**Provisioning > Line**。在 Status列為每個埠選擇**Out of Service。圖70 — 使每個埠停止服務** 

| רוכ                                                                                                    |                                                                      |   |
|----------------------------------------------------------------------------------------------------|----------------------------------------------------------------------|---|
| Eile <u>G</u> olTo <u>H</u> elp                                                                                                    |                                                                      |   |
| Node:     node     node     node       Node:     node     node     node       Node:     node     node     node       Node:     node     node     node       Node:     node     node     node       Node:     node     node     node       Node:     node     node     node       Node:     node     node     node       Node:     node     node     node       Type:     0C48     node     node       Equ:     0C48-IR-1310     node     node       Numed     nome     node     node |                                                                      |   |
| Alarms History Circuits Provisioning Maintenance Perfo                                                                                                    | imance                                                               |   |
| Line # SF Bor Loval SD Bor Loval Pro                                                                                                    | video Sync Enable Sync M., Send Do not u., PJ Ste Mon # Statue App % |   |
| 8T6                                                                                                    | D In Service                                                         |   |
|                                                                                                    | Out of Sonico Rese                                                   | t |
|                                                                                                    |                                                                      |   |
|                                                                                                    |                                                                      |   |
|                                                                                                    |                                                                      |   |
|                                                                                                    |                                                                      |   |
|                                                                                                    |                                                                      |   |
|                                                                                                    |                                                                      |   |
|                                                                                                    |                                                                      |   |
| ,                                                                                                    |                                                                      |   |

系統將提示您確認操作。按一下「Yes」。圖71 — 確認操作

| 🚼 Confi | rmation Dialog                                                         |
|---------|------------------------------------------------------------------------|
|         | Selected operation(s) will be service affecting. Apply changes anyway? |
|         | Yes No                                                                 |

- 10. 物理卸下插槽12中的OC-48卡, 並將其移至插槽5中的新位置。
- 11. 將卡插入新插槽, 並等待卡啟動。
- 12. 從原始插槽12中刪除OC-48卡詳細資訊。為此,必須在節點檢視中按一下右鍵該卡,然後從 快捷選單中選擇**刪除。圖72 — 從原始插槽中刪除OC-48卡**

| 🚼 CTC                                                                            |                                                                                      |                                          |                                   |         |                                                                                                    |
|----------------------------------------------------------------------------------|--------------------------------------------------------------------------------------|------------------------------------------|-----------------------------------|---------|----------------------------------------------------------------------------------------------------|
| <u>File Golto H</u> e                                                            | elp                                                                                  |                                          |                                   |         |                                                                                                    |
| None :no<br>IF Addr : 1<br>Booted : 5/7<br>CR=1 MJ=1<br>User : C<br>Authority: 3 | de D<br>0.200.100.14<br>V01 10:29 AH<br>HN= 2<br>ISCO15<br>Aperuser                  |                                          |                                   |         | CC2<br>CC2<br>CC2<br>CC2<br>CC3<br>Card<br>C Card<br>C Den Card<br>Delete Card<br>Elect Card<br>Figure Card |
| Alarms History                                                                   | Circuits Provisioning Inventory                                                      | Maintenance                              |                                   |         |                                                                                                    |
| General<br>Ether Bildge<br>Network<br>Protection<br>Ring<br>Security             | Timing Mode:<br>SSM Message Set<br>Qually of RES:<br>P Revertive Reversion time: 5.0 |                                          | Line<br>Oeneration 1<br>RES = DUS |         | Xack                                                                                                    |
| SNMP<br>SonetDCC                                                                 |                                                                                      | BITS-1                                   |                                   | BITS-2  |                                                                                                    |
| Timing                                                                           | State:                                                                               | 008                                      | <b>*</b>                          | 008     | <b>-</b>                                                                                                    |
|                                                                                  | Coding:                                                                              | BBZS                                     | ¥                                 | BSZS    | *                                                                                                    |
|                                                                                  | Framing:                                                                             | EBF                                      | Ŧ                                 | ESF     | -                                                                                                    |
|                                                                                  | Syne, Messaging:                                                                     | Enabled                                  |                                   | Enabled |                                                                                                    |
|                                                                                  |                                                                                      | la la la la la la la la la la la la la l | Deleting Card                     |         | ×                                                                                                    |
|                                                                                  |                                                                                      | L.                                       | 🔥 Are you                         | sure?   |                                                                                                    |

系統會提示您確認刪除:圖73 --- 確認刪除

13. 將OC-48卡插入插槽5埠重新投入使用。請完成以下步驟:按一下右鍵該卡,然後從快捷選單 中選擇開啟卡。圖74 — 開啟卡

Yes

Na

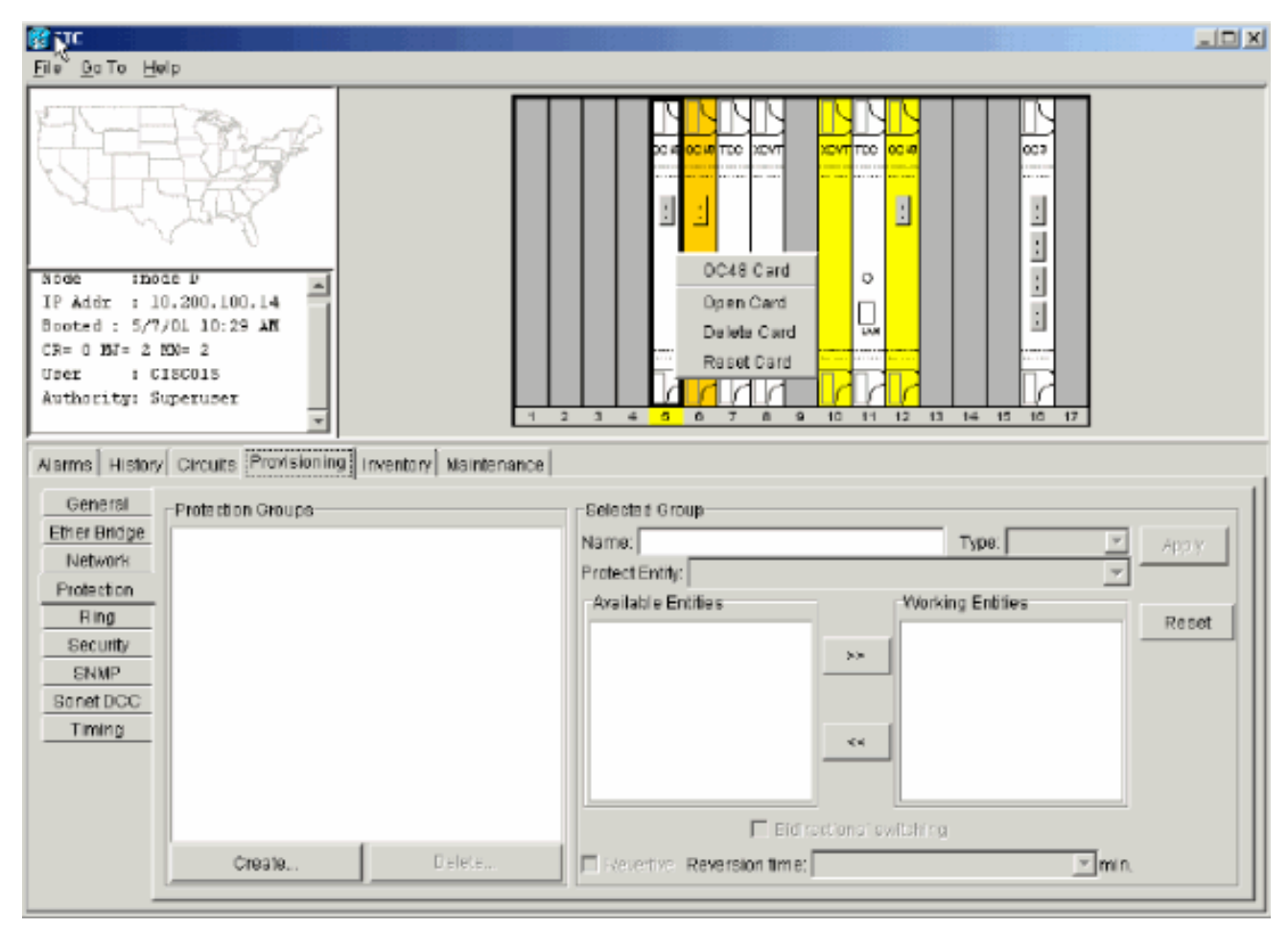

按一下Provisioning頁籤。從Status列中選擇In Service。按一下「Apply」。圖75 — 選擇「 In Service(服務中)」選項將卡重新置於服務中

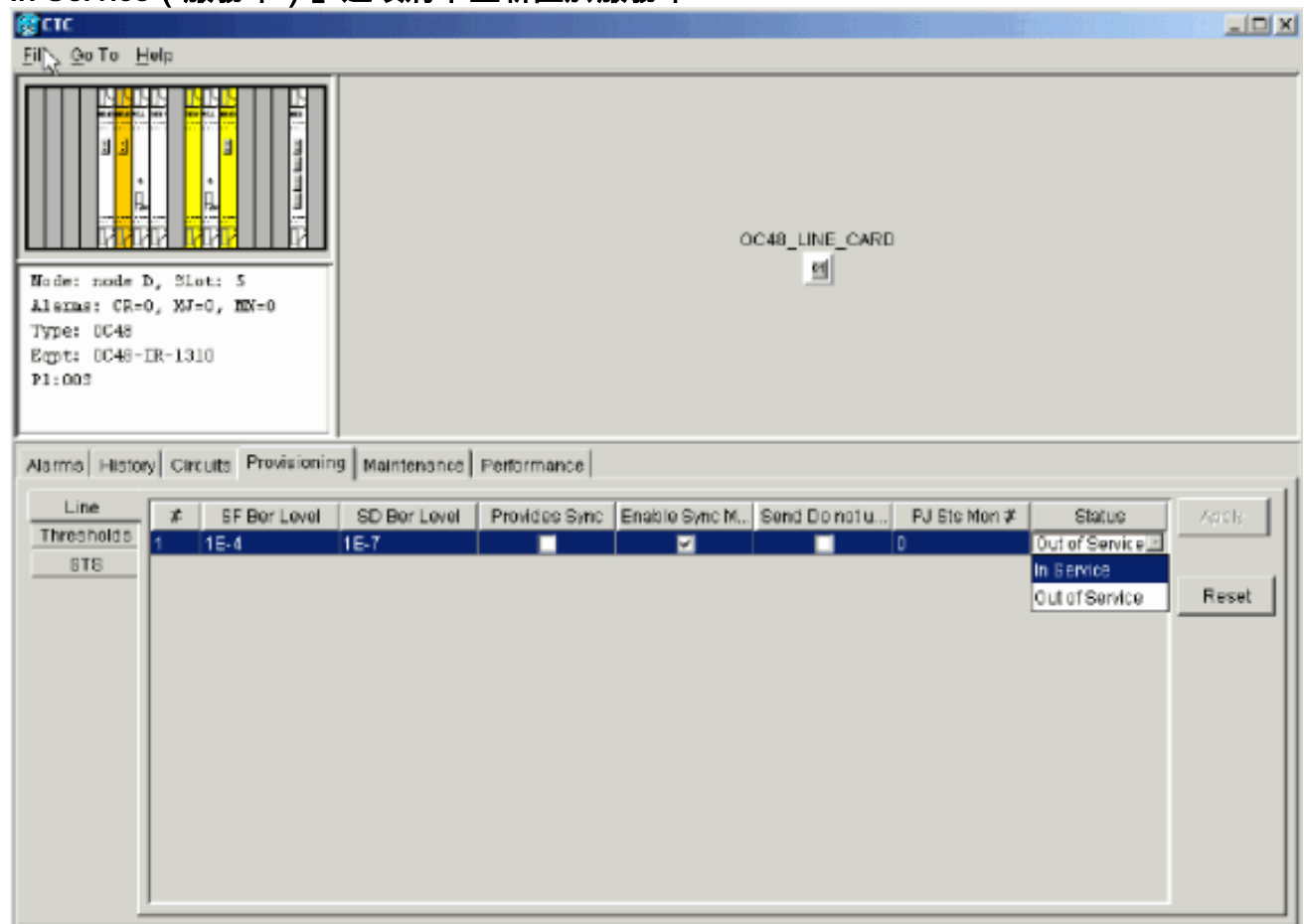

14. 完成本文檔的配置BLSR環部分中列出的步驟,以啟用具有相同OC-48卡(在新插槽中)以及 用於East和West的埠的BLSR環。

- 15. 手動重新輸入已刪除的電路。有關如何配置電路的更多資訊,請參閱ONS 15454使用者文檔 的<u>建立和配置電路</u>部分。
- 16. 如果使用線路計時,且移動卡為計時參考,請再次啟用卡上的計時引數。圖**76 啟用計時引**

| 數              |                              |                            |            |              |                          |          |  |  |  |  |
|----------------|------------------------------|----------------------------|------------|--------------|--------------------------|----------|--|--|--|--|
| СТС            |                              |                            |            |              |                          |          |  |  |  |  |
| ENG GOTO HO    | dp                           |                            |            |              |                          |          |  |  |  |  |
|                | E.                           |                            |            |              |                          |          |  |  |  |  |
| Alarms History | Circuits                     | Provisioning Inventory Mai | intenance  |              |                          |          |  |  |  |  |
| General        | Timing M                     | ode:                       |            | Line         |                          | And X    |  |  |  |  |
| Ether Bridge   | SSM Mes                      | sage Set:                  |            | Generation 1 |                          |          |  |  |  |  |
| Network        | Quality of                   | RES:                       |            | RES = DUS    |                          |          |  |  |  |  |
| Ring           | Revertive Reversion time: 60 |                            |            |              |                          |          |  |  |  |  |
| Security       |                              |                            |            |              |                          |          |  |  |  |  |
| SNMP           | Dirorat                      | 10,100                     | DITD.4     |              | DITO, 2                  |          |  |  |  |  |
| Sonet DCC      |                              |                            | Langer     |              | 6110-2                   |          |  |  |  |  |
| Timing         | State:                       |                            | 005        | *            | oos                      | ×        |  |  |  |  |
|                | Coding:                      |                            | B8ZS       | *            | 86ZS                     | <b>v</b> |  |  |  |  |
|                | Framing.                     |                            | ESF        | ¥            | ESF                      | -        |  |  |  |  |
|                |                              |                            | E Enabled  |              | C Enabled                |          |  |  |  |  |
|                | ayric. Mes                   | ssaying.                   | je chabled |              | je chabled               |          |  |  |  |  |
|                | AIS Threshold.               |                            |            | Ψ            | SMC                      | <u>v</u> |  |  |  |  |
|                | Reference Lists              |                            |            |              |                          |          |  |  |  |  |
|                |                              | NE Reference               | BITS-1 Out |              | BITS-2 Out               |          |  |  |  |  |
|                | Ref-1:                       | slo1 6 (OC48), port1       | None       |              | <ul> <li>None</li> </ul> | <u> </u> |  |  |  |  |
|                | Ref-2:                       | Internal Clock             | None       |              | <ul> <li>None</li> </ul> | <u> </u> |  |  |  |  |
|                | Ref-3:                       | Internal Clock             | ▼ None     |              | ▼ [None                  | ¥        |  |  |  |  |

# 與BLSR振鈴關聯的警報

本部分列出與BLSR環關聯的警報。

## <u>預設K Bte警報</u>

當未正確配置BLSR時,會發生Default K Byte Received(DFLTK)警報。例如,當一個四節點 BLSR將一個節點配置為單向路徑交換環(UPSR)時,會發生警報。UPSR或線性配置中的節點不會 傳送系統為BLSR配置的兩個有效K1/K2自動保護系統(APS)位元組預期值。BLSR配置將其中一個 位元組視為無效。接收裝置監控K1/K2位元組的鏈路恢復資訊。

#### 圖77 — 預設的K位元組接收(DFLTK)警報

| Date              | Node   | Туре    | Slot | Port | Sev | ST | SA | Cond  | Description                    |
|-------------------|--------|---------|------|------|-----|----|----|-------|--------------------------------|
| 01/02/70 20:37:17 | Node A | FAC-6-1 | 6    | 1    | MN  | R  |    | DFLTK | APS Channel - BLSR - Default K |

當您新增新節點(新環對映未被接受)時,也會出現警報。對DFLTK進行故障排除的過程通常類似 於對BLSROOSYNC進行故障排除的過程。有關詳細資訊,請參閱DFLTK15454戶文檔的<u>DFLTK</u>部 分。

## <u>BLSR不同步警報</u>

#### 圖78 - BLSROSYNC警報

| Date                        | Node   | Туре    | Slot | Port | Sev | ST | SA | Cond      | Description      |
|-----------------------------|--------|---------|------|------|-----|----|----|-----------|------------------|
| <del>8</del> 02/70 20:37:17 | Node A | FAC-6-1 | 6    | 1    | MJ  | R  |    | BLSROSYNC | BLSR Out Of Sync |

當必須更新對映表時,會出現BLSR不同步(BLSROSYNC)警報。為了清除警報,您必須建立一個必 須接受的新環對映。有關詳細資訊,請參閱CLI使用者文檔的<u>BLSROOSYNC</u>15454一節。

# 相關資訊

- <u>Cisco ONS 15454參考手冊,3.3版 第9章,SONET拓撲</u>
- <u>Cisco ONS 15454參考手冊,5.0版 第11章,SONET拓撲和升級</u>
- 技術支援與文件 Cisco Systems